| 1  | . Mis           | sion 1 : Créer la société DREAM INFO2 et paramétrer l'écran d'affichage                                                                                     |
|----|-----------------|----------------------------------------------------------------------------------------------------|
|    | 1.1.            | Ouverture de Ciel Comptabilité :                                                                                                    |
|    | 1.2.            | Création d'un Nouveau dossier (Annexe 1) :                                                                                                    |
|    | 1.3.            | Description générale de l'écran par défaut :5                                                                                                    |
|    | 1.4.            | Paramétrage général de l'écran :5                                                                                                    |
|    | 1.5.            | Modification de la fiche d'identité de l'entreprise :                                                                                                    |
|    | 1.6.            | Réalisation de la sauvegarde sur le disque dur ou le serveur :5                                                                                             |
|    | 1.7.            | Restauration d'un dossier sur un autre poste :                                                                                                    |
| 2  | . Mis           | sion 2 : Paramétrer la structure du logiciel comptable journaux et les comptes6                                                                             |
|    | 2.1.            | Vérifier la Liste des journaux (Annexe 2) :6                                                                                                    |
|    | 2.2.            | Vérifier la liste du Plan comptable (Annexe 3) :                                                                                                    |
|    | 2.3.            | Modification des Journaux Banque, HA et VT :                                                                                                    |
|    | 2.4.            | Imprimer la liste des journaux :                                                                                                    |
|    | 2.5.            | Vérification du paramétrage de la TVA :14                                                                                                    |
| 3  | . Mis           | sion 3 : Saisie de la balance d'ouverture, importation, déclaration de TVA :                                                                                |
|    | 3.1.            | <i>Ecriture d'ouverture dans le journal des à nouveaux au brouillard (Page 120 Annexe 4) :15</i>                                                            |
|    | 3.2.<br>par l'e | Saisir au brouillard dans les différents journaux concernés, les opérations comptables réalisées<br>ntreprise au cours de novembre (Annexe 5 Page 120). :16 |
|    | 3.3.<br>avoirs, | <i>Réaliser l'importation des écritures de gestion commerciale concernant les ventes : factures, règlements si nécessaire :</i>                             |
|    | 3.4.<br>TVA et  | Préparer et imprimer la déclaration de TVA, créer l'écriture d'OD liquidant les comptes de<br>éditer la déclaration de TVA pour novembre :19                |
| 4  | . Mis           | sion 4 : Saisie de la balance d'ouverture, importation, déclaration de TVA :                                                                                |
|    | 4.1.<br>réalisé | Saisissez au brouillard dans les différents journaux concernés, les opérations comptables<br>les par l'entreprise au cours de décembre (Annexe 6) :         |
|    | 4.2.<br>TTC. C  | Une erreur s'est produite, sur la facture de « Répare minute », en réalité elle s'élève à 220 €<br>Corrigez l'écriture au brouillard :24                    |
|    | 4.3.<br>la décl | Préparez la déclaration de TVA, Créez l'écriture d'OD liquidant les comptes de TVA et éditez<br>aration de TVA pour décembre :25                            |
|    | 4.4.            | Imprimez la déclaration de TVA de décembre :                                                                                                    |
| 5. | . Mis           | sion 5 :                                                                                                    |
|    | 5.1.            | Passez les écritures d'inventaire (annexe 7) au brouillard (journal d'opérations diverses) :28                                                              |
|    | 5.2.<br>compte  | Afin de rendre plus clairs les comptes de tiers, on vous demande de lettrer manuellement les 28                                                             |
|    | 5.3.<br>travail | Visualisez à l'écran l'ensemble des brouillards pour le mois de décembre. Vérifiez votre<br>. Réalisez la clôture générale du mois de décembre :31          |

| Dé           | roule                  | ment de la réalisation du dossier DREAM INFO2 <mark>version Compta 7.1 version enseignants.</mark>                                                                                                    |
|--------------|------------------------|----------------------------------------------------------------------------------------------------|
| 5            | .4.                    | Imprimez l'échéancier des clients et fournisseurs :                                                                                                    |
| 5            | .5.                    | Echéancier Clients :                                                                                                    |
| 5            | .6.                    | Echéancier Fournisseurs :                                                                                                    |
| 5.<br>m<br>d | .7.<br>10ntar<br>''OD. | Après vérification de l'expert comptable, l'écriture du stock final des ordinateurs est fausse, le<br>nt réel en stock au 31/12 n'est pas 8 250 € mais de 9 575 €. Corrigez votre erreur au journal<br>Validez vos corrections |
| 5            | .8.                    | Imprimez les journaux de décembre :                                                                                                    |
| 6.           | Miss                   | sion 11 : (liée à DREAM INFO 3)36                                                                                                    |
| 6            | .1.                    | Imprimez le journal des salaires :                                                                                                    |
| 6            | .2.                    | Visualisez à l'écran le grand livre global, la balance, le compte de résultat et le bilan :                                                                                                    |
| 6            | .3.                    | Imprimez la situation de trésorerie : c'est à dire les comptes 530000, 512005 :                                                                                                    |
| 6.<br>b      | .4.<br>ilan :          | <i>Imprimez le grand livre clients et fournisseurs avec écritures lettrées, le compte de résultat et le 37</i>                                                                                                    |

#### **Introduction :**

## <u>1<sup>ère</sup> partie :</u>

a) Lecture du dossier 15 minutes.

<u>2<sup>ième</sup> partie :</u> Présentation de la société :

La SARL DREAM INFO a été créée en Mars 1998. L'activité de l'entreprise est centrée sur la distribution de matériels et logiciels informatiques.

Je suis stagiaire dans cette société et je suis chargé(e) suite à un changement de logiciel de mettre en place la comptabilité, la paye et la gestion commerciale sur le nouveau logiciel :

1- Création du dossier et paramétrage du logiciel.

- 2- Adapter et paramétrer le plan comptable et les journaux...
- 3- Saisir la balance d'ouverture.
- 4- Réaliser l'importation des écritures de gestion commerciale.
- 5- Faire la déclaration de TVA.

### Le logiciel utilisé est :

1- CIEL Comptabilité Version 7.1.

### **Remarques initiales :**

a) Vérifier Accès : Divers / Menus découvertes pour avoir toutes les options dans le sous-menu Listes.

# 1. Mission 1 : Créer la société DREAM INFO2 et paramétrer l'écran d'affichage.

## 1.1. Ouverture de Ciel Comptabilité :

a) Double cliquer sur le raccourci Ciel Compta sur le bureau ou par le Menu Solution CIEL.

b) Cliquer sur le bouton Nouveau.

## **1.2.** Création d'un Nouveau dossier (Annexe 1) :

- a) Dans la zone Nom : Taper DREAM INFO 2 + Vos initiales.
- b) Cliquer sur le bouton Créer.
- c) Choisir le plan Comptable général 99 / Créer.
- d) Valider par Suivant les 2 écrans Top départ.
- e) Choisir le mode de création rapide (3 étapes) / Suivant.
- f) Remplir l'étape 1 : Raison sociale / Suivant.

| Création d'u<br>Etape 1 : R | n nouveau dossier<br>aison sociale               |                      |                   |
|-----------------------------|--------------------------------------------------|----------------------|-------------------|
| Veuillez rempli             | r votre raison sociale et cliquez sur "          | Suivant" .           |                   |
| Raison sociale :            | DREAM_INF02 AM                                   |                      |                   |
| Adresse :                   | 1023 Av. Général de Gaulle                       | Capital :            | 100 000,00        |
|                             |                                                  | S.I.R.E.T. :         | 420 334 637 05897 |
|                             |                                                  | N.A.F. (A.P.E.):     | 514S              |
| CP / Ville :                | 69760 LIMONEST                                   | R.C.S. :             |                   |
| Pays :                      | France 💌                                         | N.I.I. :             | FR 78 420 334 637 |
| Forme juridique :           | S.A.R.L. 💌                                       | Code société :       |                   |
| Etablissement :             |                                                  |                      | L                 |
| Dirigeant :                 | Mr 👻 GONTHIER                                    |                      |                   |
| Activité :                  | Distribution de matériels et logiciels informati | qu                   |                   |
|                             |                                                  |                      |                   |
|                             | <u> </u>                                         | Précédent <u>S</u> u | uivant > Annuler  |

- Ne rien mettre dans Etablissement.
- Si N° de SIRET incorrect, cliquer sur Continuer.
- k) Remplir l'étape 2 : Paramètres / Suivant.

| Etape 2 : Paramètres                |                            |            |
|-------------------------------------|----------------------------|------------|
| euillez remplir vos coordonnée      | <b>S</b>                   |            |
| Téléphone : 0478745814              | Fax :                      | 0478149632 |
| Portable :                          | Télex :                    |            |
| E-mail :                            | ,                          |            |
| Site internet :                     |                            |            |
| 'os paramètres et cliquez sur "     | Suivant".                  |            |
| Période de votre premier exercice : | 01/01/2008 🖻 au 31/12/2008 | ß          |
| Période de votre exercice courant : | 01/01/2008 🗈 au 31/12/2008 | ß          |
| Etes-vous assujetti à la TVA ? :    | Oui                        |            |
|                                     |                            |            |
|                                     |                            |            |

- Exercice = 01/01/N au 31/12/N pour les zones Premier et Courant.
- Etes-vous assujetti à la TVA OUI.
- Cliquer sur le bouton Suivant.

| op départ                                                  |                                           |   |
|------------------------------------------------------------|-------------------------------------------|---|
| Création d'un nouveau dossier                              |                                           |   |
| Félicitations                                              |                                           | ð |
| Vous venez de réaliser les étapes nécess                   | saires à la création d'un nouveau dossier |   |
| 🗹 <u>A</u> u démarrage de l'application, toujours ouvrir c | ce dossier automatiquement                |   |
| Protéger ce d <u>o</u> ssier par un mot de passe           | Mot de passe                              |   |
| Pour valider cette création, cliquez sur "Terminer".       |                                           |   |
| Après cet assistant de création, que souh                  | naitez-vous faire ?                       |   |
| 🔿 <u>S</u> aisir les A-nouveaux                            |                                           |   |
| 🗇 Importer une <u>b</u> alance                             |                                           |   |
| 🧿 Ne <u>r</u> ien faire                                    |                                           |   |
|                                                            |                                           |   |

- Si message N° de SIRET, cliquer sur Continuer.

## 1.3. Description générale de l'écran par défaut :

a) La Barre de titre qui contient le  $N^{\circ}$  de la version et le nom du dossier.

- b) La Barre des menus pour naviguer dans le logiciel (Dossier, Edition, ...).
- c) La Barre Compta (horizontale) qui contient des icônes de raccourci.
- d) La Barre de navigation (verticale) située à gauche.
- e) La Barre d'état qui indique en bas et à gauche l'exercice en cours.

f) La Barre des tâches.

## 1.4. Paramétrage général de l'écran :

a) Faire un clic droit dans l'écran central, afin d'afficher ou pas l'une des barres.

b) Décocher Afficher la barre de Navigation.

## 1.5. Modification de la fiche d'identité de l'entreprise :

- a) Accès : Dossier / Paramètres / Société.
- b) Choisir l'Onglet concerné.

## 1.6. Réalisation de la sauvegarde sur le disque dur ou le serveur :

### La copie sera faite en double.

- a) Accès : Dossier / Sauvegarde / Restauration / Sauvegarde.
- b) Choisir l'emplacement de sauvegarde des données.

## **1.7.** Restauration d'un dossier sur un autre poste :

## a) Prévoir cet exercice.

- b) Création du dossier.
- c) Accès : Sauvegarde / Restauration / Restauration.

## - 5 / 37 -

# 2. Mission 2 : Paramétrer la structure du logiciel comptable journaux et les comptes.

## 2.1. Vérifier la Liste des journaux (Annexe 2) :

- a) Accès : Listes / Journaux.
- b) Les journaux qui existent sont : AN, HA, VT, BQ et OD.
- c) Créer les 2 journaux : CA et SA.
- Cliquer sur le bouton Créer.

| 🔟 Nouveau journal *                                   |                                     | ×                      |
|-------------------------------------------------------|-------------------------------------|------------------------|
| Code : CA Intitulé : Journal de caise                 | е Туре                              | e : Trésorerie 🗾 👻     |
| Options                                               |                                     | ]                      |
| ☑ <u>U</u> tiliser la contrepartie automatique en sai | ie 📃 <u>R</u> upture d'écritures su | r solde 🔊              |
| Compte de contrepartie : 530000                       | Caisse                              |                        |
| Libellé débit de contrepartie :                       |                                     |                        |
| Libellé crédit de contrepartie :                      |                                     | ]                      |
| Numéro de pièce                                       |                                     |                        |
| Prochain n° pièce :                                   | I ester les doublons lo             | rs de l'enregistrement |
| OK et Créer) Supprimer)                               |                                     | OK Annuler             |
| -                                                     |                                     |                        |
| 🖥 Nouveau journal *                                   |                                     | <b>X</b>               |
| Code : SA Intitulé : Journal des sala                 | ires Type                           | •: OD 🔻                |
| Options                                               |                                     |                        |
| Utiliser la contrepartie automatique en sais          | ie 🛛 🕅 Rupture d'écritures sur      | r solde 💟              |
| Compte de contrepartie :                              |                                     |                        |
| Libellé débit de contrepartie :                       |                                     |                        |
| Libellé crédit de contrepartie :                      |                                     |                        |
| Numéro de pièce                                       |                                     | Libellé repris par dé  |
| -                                                     |                                     | Contrepartie pour L    |

## 2.2. Vérifier la liste du Plan comptable (Annexe 3) :

4 📖 🕨 🕅

a) Accès : Listes / Plan de comptes.

OK et Créer Supprimer...

b) A gauche, il est possible de n'afficher qu'une catégorie de comptes, choisir un préfixe ex : Compte 40 Fournisseurs pour que le préfixe s'affiche lors de la création.

0K

Annuler

- c) Cliquer sur le bouton Créer et compléter la fiche selon l'Annexe 3 page 122 et 123.
- d) Compléter les Onglets Options et Fournisseurs.

H.

e) Renseigner le mode de paiement :

## - 6 / 37 -

C:\Users\Alain\Documents\BTS\Cours AG\DOSSIER ABI ANNEE 2007-2009 version Office 2003\XX -Déroulement des dossiers ABI BTS\DREAM INFO 2\deroulement\_dossier\_dream\_info2\_version7.1\_version\_enseignants.doc 13/04/09 11:35

- Si EFF → Echéance puis bouton Modifier.
- Le mode de règlement pour les clients est celui de DREAM INFO 1 Annexe 3 Page 122.

| 🖥 Nouveau compte *                                                                 | 🔓 Nouveau compte *                                                                          |
|------------------------------------------------------------------------------------|---------------------------------------------------------------------------------------------|
| N* Compte : 401001 Initialé : COMPOSANT EXPRESS 00 21/08/2008                      | N° Compte : 401001 Intitulé : COMPOSANT EXPRESS () 21/08/2008                               |
| Options Fournisseur Complément Budgets Cumuls Soldes validés Graphiques            |                                                                                             |
| Utilisation Lettrage/Pointage                                                      |                                                                                             |
| Pointable -> Prochain code revage :                                                | Coordonnées                                                                                 |
| C Budgets/analytique                                                               | Nom : COMPOSANT EXPRESS Téléphone : 0145286532                                              |
| Image: Solution                                                                    | Adresse : 56 Av. Kléber 🕹 🔞 Fax : 0145783214                                                |
| Code analytique par défaut :                                                       | Portable :                                                                                  |
| Saisie                                                                             | Telex:                                                                                      |
| Options : V Réf. pointage/lettrage V Echéance Quantité                             | CP / Ville : 75016 PARIS @ Recherche                                                        |
| Saisie Infos Perso.                                                                | Pavs: France                                                                                |
| Infos Perso. 1 Infos Perso. 2 Infos Perso. 3 Infos Perso. 4                        | Fmail:                                                                                      |
| Cliquez sur ce bouton pour modifier l'intitulé des rubriques : Modifier l'intitulé | Site internet :                                                                             |
|                                                                                    |                                                                                             |
|                                                                                    | Informations supplémentaires                                                                |
|                                                                                    | Nom de la banque :                                                                          |
| OK et Créer Supprimer II I III IIII IIIII IIIIIIIIIIIIII                           | Emplacement de la banque :                                                                  |
|                                                                                    | Gestion de la TVA :      O Sur les dé <u>b</u> its      O Sur les e <u>n</u> caissements    |
|                                                                                    | Mode de paiement : EFF - Effets de commerce 🔹 🔻                                             |
|                                                                                    | Echéance : 30 jours fin de mois Modifier                                                    |
|                                                                                    |                                                                                             |
|                                                                                    | OK et Créer Supprimer N ( ) N ( ) CK Annuler                                                |
| 🔓 Nouveau compte *                                                                 | 🖥 Nouveau compte *                                                                          |
| N* Compte : 401002 Initiulé : COREE IMPORT 0 21/08/2008                            | N° Compte : 401002 Intitulé : COREE IMPORT 0 21/08/2008                                     |
| Options Fournisseur Complément Budgets Cumuls Soldes validés Graphiques            | Options Fournisseur Complément Budgets Cumuls Soldes validés Graphiques                     |
| Utilisation Lettrage/Pointage                                                      |                                                                                             |
| V Lettrable -> Prochain code lettrage : AAA                                        | Coordonnées                                                                                 |
|                                                                                    | Nom : COREE IMPORT Téléphone : 0496852174                                                   |
| Budgets/analytique                                                                 | Adresse : 145 Rue Paradis 🖉 🖓 👘 Fax : 0496236514                                            |
| Code analytique par défaut :                                                       | Portable :                                                                                  |
|                                                                                    | Telex :                                                                                     |
| Dotions I Béf pointage / Echéance Duantité                                         | CP / Ville : 13006 MARSEILLE @ Recherche                                                    |
|                                                                                    | Pays: France                                                                                |
| Saiste infos Perso.                                                                | Email:                                                                                      |
| Tinue reisu. 1 Tinue reisu. 2 Tinue reisu. 3 Tinue reisu. 4                        | Site internet :                                                                             |
|                                                                                    | C Informations supplémentaires                                                              |
|                                                                                    | Nom de la banque :                                                                          |
|                                                                                    | Emplacement de la banque :                                                                  |
|                                                                                    | Bestion de la TVA :      O Sur les débits      Sur les encaissements                        |
|                                                                                    |                                                                                             |
| 48                                                                                 | Mode de paiement : EEE - Effets de commerce                                                 |
|                                                                                    | Mode de paiement : EFF - Effets de commerce                                                 |
|                                                                                    | Mode de paiement : EFF - Effets de commerce  Echéance : 60 jours fin de mois le 10 Modifier |

| Nouveau compte *                                                                                                    | 🖥 Nouveau compte *                                                                                                    |
|----------------------------------------------------------------------------------------------------|----------------------------------------------------------------------------------------------------|
| N* Compte : 401003 Initulé : DESTOCKAGE INFO () 21/08/2008 Options Fournisseur Complément Budgets Cumuls Soldes validés Graphiques Utilia ation                                                                                                    | N° Compte : 401003 Intitulé : DESTOCKAGE INFO (21/08/2008)                                                                                                    |
| Image: Constant of the second second seco | Coordonnées<br>Nom: DESTOCKAGE INFO<br>Téléphone : 0478251436                                                                                                    |
| Code analytique par défaut :                                                                                                    | Adresse : 58 Cours Vitton<br>Portable :<br>Telex :<br>Telex :                                                                                                    |
| Saisie Options : VRéf. pointage/lettrage VEchéance Quantité Saisie Infos Perso.                                                                                                    | CP / Ville : 69006 LYON @ Recherche<br>Pays : France ▼<br>Email : S                                                                                                    |
| Infos Perso. 1 Infos Perso. 2 Infos Perso. 3 Infos Perso. 4     Cliquez sur ce bouton pour modifier l'initiulé des rubriques : Modifier l'igitiulé                                                                                                    | Site internet :                                                                                                    |
| OK et Créer Supprimer (4 ( )) ) ) ) (CK et Créer Supprimer)                                                                                                    | Nom de la banque :         Emplacement de la banque : <ul> <li>Sur rayon</li> <li>Hors rayon</li> <li>Gestion de la TVA :</li> <li>Sur les débits</li> <li>Sur les encaissements</li> </ul> Mode de paiement :     EFF - Effets de commerce <ul> <li>Echéance :</li> <li>30 jours fin de mois</li> <li>Modifier</li> </ul> Modifier |
|                                                                                                    |                                                                                                    |

A gauche, il est possible de n'afficher qu'une catégorie de comptes, choisir un préfixe ex : Compte 411 Clients pour que le préfixe s'affiche lors de la création.

| 411001 - Pierre                  | e FRANCK                                 |                              | Nouveau cor    | npte *         |                                            |                 |                                                                                                    |
|----------------------------------|------------------------------------------|------------------------------|----------------|----------------|--------------------------------------------|-----------------|----------------------------------------------------------------------------------------------------|
| N° Compte : 411                  | 001 Intitulé : Pierre FRANCK             | <b>()</b> 21/08/2008         | N* Compte : 41 |                | Intitulé : COMPUTER SER                    | VICE            | <sup>(1)</sup> <sup>(1)</sup> |
| Options Client                   | Complément Relance Budgets Cumu          | ls Soldes validés Graphiques | Options Client | Compléme       | nt Relance Budgets Cumu                    | ils   Soldes va | alidés Graphiques                                                                                                    |
| Coordonnée                       | B\$                                      |                              | Coordonné      | es             |                                            |                 |                                                                                                    |
| Nom :                            | Pierre FRANCK                            | Téléphone : 0477251478       | Nom            | COMPUTE        | R SERVICE                                  | Téléphone       | : 0477652487                                                                                                    |
| Adresse :                        | 147 Rue Mulsant 🧕 🔞                      | Fax :                        | Adresse        | 58 Rue Jea     | n Jaurès 🛛 🎯 🔞                             | Fax             | : 0477325698                                                                                                    |
|                                  |                                          | Portable :                   |                |                |                                            | Portable        | :                                                                                                    |
|                                  |                                          | Telex :                      |                |                |                                            | Telex           | :                                                                                                    |
| CP / Ville :                     | 42300 ROANNE                             | @ Recherche                  | CP / Ville     | 42300          | ROANNE                                     |                 | @ Recherche                                                                                                    |
| Pays :                           | France 💌                                 |                              | Pays           | France         |                                            |                 |                                                                                                    |
| Email :                          |                                          |                              | Email          |                |                                            |                 |                                                                                                    |
| Site internet :                  |                                          | Ø                            | Site internet  |                |                                            |                 | <u></u>                                                                                                    |
| <ul> <li>Information:</li> </ul> | s supplémentaires                        |                              | - Information  | is suppléme    | ntaires                                    |                 |                                                                                                    |
| Nom                              | de la banque :                           |                              | Nor            | i de la banque | e:                                         |                 |                                                                                                    |
| Emplacement                      | de la banque : A Sur rayon Arte Hors ra  |                              | Emplacemen     | de la banque   | e: ) Sur r <u>a</u> yon () <u>H</u> ors ra | iyon            |                                                                                                    |
| Empideement                      |                                          | , on                         | Er             | cours autorisé | i:                                         |                 |                                                                                                    |
| Mode de pai                      | iement défaut : EEE . Effets de commerce |                              | Mode de p      | aiement défau  | t : EFF · Effets de commerce               |                 | •                                                                                                    |
| mode de pai                      | Enterna de la commerce                   | MadEer                       |                | Echéance       | e : 30 jours fin de mois                   |                 | Modifier                                                                                                    |
|                                  | E criearice . So jours in de mois        | muditer                      |                |                |                                            | <b>a</b> 1      |                                                                                                    |
| Créer Sup                        | pprimer) 🛛 🗸 🗊 🕨 🗎 🍓                     |                              |                | ippimer)       |                                            | 3               |                                                                                                    |

- 8 / 37 -

| 🖥 Nouveau compte *                                                                                           | Nouveau compte *                                                           |
|----------------------------------------------------------------------------------------------------|----------------------------------------------------------------------------|
| N° Compte : 411003 Intitulé : SECURITE INFORMATIQUE 🔯 3 21/08/2008                                           | N° Compte : 411004 Intitulé : RESEAU TRANSACTION 0 21/08/2008              |
| Options Client Complément Belance Budgets Cumuls Soldes validés Graphiques                                   | Options Client Complément Relance Budgets Cumuls Soldes validés Graphiques |
| Canadana éta                                                                                                 | Coordonnées                                                                |
|                                                                                                    | Nom : RESEAU TRANSACTION Téléphone : 0478625145                            |
| Nom: SELURITE INFURMATIQUE Telephone: U82014/865                                                             | Adresse : 98 Grande rue 🖉 🖗 Fax : 0478953268                               |
| Adresse : 32 Hue Ney Pax : 04/8231432                                                                        | Portable :                                                                 |
|                                                                                                    | Telex :                                                                    |
| CP / Ville : 69006 LYDN @ Becherche.                                                                         | CP / Ville : 69110 STE FOY LES LYON @ Rgcherche                            |
| Pays: France                                                                                                 | Pays : France 🔻                                                            |
| Email:                                                                                                    | Email :                                                                    |
| Site internet :                                                                                              | Site internet :                                                            |
|                                                                                                    | Informations supplémentaires                                               |
| Nom de la banque :                                                                                           | Nom de la banque :                                                         |
| Emplacement de la banque :                                                                                   | Emplacement de la banque :      Sur rayon     O Hors rayon                 |
| Encours autorisé :                                                                                           | Encours autorisé :                                                         |
| Mode de paiement défaut : EFF - Effets de commerce 🗸                                                         | Mode de paiement défaut : EFF - Effets de commerce                         |
| Echéance : 60 jours fin de mois le 10 Modifier                                                               | Echéance : 60 jours fin de mois le 10 Modifier                             |
|                                                                                                    | OK et Créer Supprimer H ( ) H ( ) CK Annuler                               |
| IDK et Créer I Supprimer I M M M I DI I N I A INVI A INVI A INVI A INVI A INVI A INVI A INVI A INVI A INVI A |                                                                            |
| 🖥 Nouveau compte *                                                                                           |                                                                            |
| N* Compte : 411005 Initiulé : Martine DUVAL 🔯 🚯 21/08/2008                                                   |                                                                            |
| Options Client Complément Relance Budgets Cumuls Soldes validés Graphiques                                   |                                                                            |
| Coordonnées                                                                                                  |                                                                            |
| Nom : Martine DUVAL Téléphone : 0477682145                                                                   |                                                                            |
| Adresse : 486 Av. de la Libération                                                                           |                                                                            |
| Portable :                                                                                                   |                                                                            |
| Telex:                                                                                                    |                                                                            |
| CP / Ville : 42120 LE COTEAU @ Recherche                                                                     |                                                                            |
| Pays : France 💌                                                                                              |                                                                            |
| Email :                                                                                                    |                                                                            |
| Site internet :                                                                                              |                                                                            |
| Informations supplémentaires                                                                                 |                                                                            |
| Nom de la banque :                                                                                           |                                                                            |
| Emplacement de la banque :                                                                                   |                                                                            |
| Encours autorisé :                                                                                           |                                                                            |
| Mode de paiement défaut : CHQ - Chèque                                                                       |                                                                            |
| Echéance : A réception Modifier                                                                              |                                                                            |
| OK et Créer Supprimer I ( ) I A DA Annuler                                                                   |                                                                            |

A gauche, il est possible de n'afficher qu'une catégorie de comptes, choisir un préfixe ex : Compte 3 Stocks pour que le préfixe s'affiche lors de la création.

| 370001 - Pièces 🗖 🗖 💌                                                              |  |
|------------------------------------------------------------------------------------|--|
| Compte : 370001 Intitulé : Pièces 🔯 370001 21/08/2008                              |  |
| ptions Budgets Cumuls Soldes validés Graphiques                                    |  |
| Utilisation Lettrage/Pointage                                                      |  |
| V Utijisable> Prochain code lettrage :                                             |  |
| Pointable> Prochain code pointage :                                                |  |
| Budgets/analytique                                                                 |  |
| ⊻entilation                                                                        |  |
| Code analytique par défaut :                                                       |  |
| - Saisie                                                                           |  |
| Options : Réf. pointage/lettrage Echéance Quantité                                 |  |
| Saisie Infos Perso.                                                                |  |
| Infos Perso, 1 Infos Perso, 2 Infos Perso, 3 Infos Perso, 4                        |  |
| Cliquez sur ce bouton pour modifier l'intitulé des rubriques : Modifier l'intitulé |  |
|                                                                                    |  |
|                                                                                    |  |
|                                                                                    |  |
|                                                                                    |  |
| Créer Supprimer I I I III IIII IIIIIIIIIIIIIIIIIII                                 |  |

- 9 / 37 -

| 3 370003 - Ordinateurs                                                             | 🔓 370004 - Logiciels                                                               |  |  |
|------------------------------------------------------------------------------------|------------------------------------------------------------------------------------|--|--|
| * Compte : 370003 Intitulé : Ordinateurs 🔯 🚯 21/08/2008                            | N° Compte : 370004 Intitulé : Logiciels (0) 3 21/08/2008                           |  |  |
| Options Budgets Cumuls Soldes validés Graphiques                                   | Options Budgets Cumuls Soldes validés Graphiques                                   |  |  |
| Utilisation Lettrage/Pointage                                                      | Utilisation Lettrage/Pointage                                                      |  |  |
| Utijsable> Prochain code lettrage :                                                | ✓ Utijisable I Lettrable> Prochain code lettrage :                                 |  |  |
| Pointable> Prochain code pointage :                                                | Pointable> Prochain code pointage :                                                |  |  |
| Budgets/analytique                                                                 | ⊂ Budgets/analytique                                                               |  |  |
| Ventilation                                                                        | ✓entilation                                                                        |  |  |
| Code analytique par défaut :                                                       | Code analylique par défaut :                                                       |  |  |
| Saisie                                                                             |                                                                                    |  |  |
| Options : Réf. pointage/lettrage Echéance Quantité                                 | Options : Réf. pointage/lettrage Echéance Quantité                                 |  |  |
| - Saisie Infos Perso.                                                              | C Saisie Infos Perso                                                               |  |  |
| Infos Perso. 1 Infos Perso. 2 Infos Perso. 3 Infos Perso. 4                        | Infos Perso, 1 Infos Perso, 2 Infos Perso, 3 Infos Perso, 4                        |  |  |
| Cliquez sur ce bouton pour modifier l'intitulé des rubriques : Modifier l'intitulé | Cliquez sur ce bouton pour modifier l'intitulé des rubriques : Modifier l'intitulé |  |  |
|                                                                                    |                                                                                    |  |  |
|                                                                                    |                                                                                    |  |  |
|                                                                                    |                                                                                    |  |  |
|                                                                                    |                                                                                    |  |  |
| Lreer   Supprimer    K   K    D    D    K    Fermer                                | Créer Supprimer I I I I I I I I I I I I I I I I I I                                |  |  |

A gauche, il est possible de n'afficher qu'une catégorie de comptes, choisir un préfixe ex : Compte 4 Autres tiers pour que le préfixe s'affiche lors de la création.

| Ces comptes existent il f | faut les modifier. |
|---------------------------|--------------------|
|---------------------------|--------------------|

| 🔓 445621 - Tva sur immo. 2.1%*                                                      | 🛱 445661 - Tva deductible 2.1%*                                                    |
|-------------------------------------------------------------------------------------|------------------------------------------------------------------------------------|
| N° Compte : 445621 Intitulé : TVA IMMD 19.60% 🔯 327/06/2005                         | N° Compte : 445661 Intitulé : TVA ACHAT 13.60% 🔯 3 27/06/2005                      |
| Options Budgets Cumuls Soldes validés Graphiques                                    | Options Budgets Cumuls Soldes validés Graphiques                                   |
| Utilisation Lettrage/Pointage                                                       | Utilisation Lettrage/Pointage                                                      |
| Utilisable -> Prochain code lettrage :                                              | Utilisable> Prochain code lettrage :                                               |
| Pointable> Prochain code pointage :                                                 | Pointable> Prochain code pointage :                                                |
| Budgets/analytique                                                                  | Budgets/analytique                                                                 |
| Ventilation                                                                         |                                                                                    |
| Code analytique par défaut :                                                        | Code analytique par défaut :                                                       |
| Saisie                                                                              | Saisie                                                                             |
| Options : Réf. pointage/lettrage Echéance Quantité                                  | Options : Réf. pointage/lettrage Echéance Quantité                                 |
| Saisie Infos Perso.                                                                 | Saisie Infos Perso.                                                                |
| Infos Perso. 1 Infos Perso. 2 Infos Perso. 3 Infos Perso. 4                         | Infos Perso. 1 Infos Perso. 2 Infos Perso. 3 Infos Perso. 4                        |
| Cliquez sur ce bouton pour modifier l'intitulé des rubriques : Modifier l'intitulé  | Cliquez sur ce bouton pour modifier l'intitulé des rubriques : Modifier l'intitulé |
| Options TVA                                                                         | Options TVA                                                                        |
| Type de TVA : Déductible sur immobilisations ▼ 1aux de TVA par défaut : 19,60 % ▼ 8 | Type de TVA : Déductible 🛛 🗸 Taux de TVA par défaut : 19,60 % 💌 🎗                  |
|                                                                                     |                                                                                    |
| 🛱 445711 - Tva collectee 2.1%*                                                      | ☐ 445670 - Crédit de tva à reporter                                                |
| N° Compte : 445711 Intitulé : TVA VENTE 19.60% 🔯 27/06/2005                         | N* Compte : 445670 Intitulé : Crédit de tva à reporter 🔯 🚯 27/06/2005              |
| Options Budgets Cumuls Soldes validés Graphiques                                    | Options Budgets Cumuls Soldes validés Graphiques                                   |
| Utilisation Lettrage/Pointage                                                       | Utilisation Lettrage/Pointage                                                      |
| Utilisable   Lettrable> Prochain code lettrage :                                    | Vitijsable> Prochain code lettrage :                                               |
| Pointable> Prochain code pointage :                                                 | Pointable> Prochain code pointage :                                                |
| Budgets/analytique                                                                  | Budgets/analytique                                                                 |
|                                                                                     | Ventilation                                                                        |
| Code analytique par défaut :                                                        | Lode analytique par deraut :                                                       |
| C Saisie                                                                            |                                                                                    |
| Options : Réf. pointage/lettrage Echéance Quantité                                  | Crisis Lefer Deure                                                                 |
| C Saisie Infos Perso.                                                               | Saiste intros Perso.                                                               |
| Infos Perso. 1 Infos Perso. 2 Infos Perso. 3 Infos Perso. 4                         | Cliquez sur ce bouton pour modifier l'initiulé des rubriques : Modifier l'initiulé |
| Cliquez sur ce bouton pour modifier l'intitulé des rubriques : Modifier l'intitulé  | C Options TVA                                                                      |
| Options TVA                                                                         | Type de TVA : Crédit de TVA 🔹 Taux de TVA par défaut : Exonéré 💌 🕺                 |
| Type de TVA : Collectée 🔹 Taux de TVA par défaut : 1960 % 🔹 %                       |                                                                                    |
|                                                                                     | Créer   Supprimer   K K III   K IIII   K IIIII   K IIIIIIII                        |

- 10 / 37 -

A gauche, il est possible de n'afficher qu'une catégorie de comptes, choisir un préfixe ex : Compte 5 Financiers pour que le préfixe s'affiche lors de la création.

| □ □ ■                                                                              | 1 530000 - Caisse                                                                  |          |
|------------------------------------------------------------------------------------|------------------------------------------------------------------------------------|----------|
| N° Compte : 512005 Intitulé : Banque Populaire 0 0 0 21/08/2008                    | N° Compte : 530000 Intitulé : Caisse 🔯 3 27/                                       | /06/2005 |
| Options Banque Agence Budgets Cumuls Soldes validés Graphiques                     | Options Budgets Cumuls Soldes validés Graphiques                                   |          |
| Utilisation Lettrage/Pointage                                                      | Utilisation Lettrage/Pointage                                                      |          |
| ✓ Utilisable  Lettrable> Prochain code lettrage :                                  | V Utilisable> Prochain code lettrage :                                             |          |
| Pointable> Prochain code pointage :                                                | Pointable> Prochain code pointage :                                                |          |
| C Budgets/analytique                                                               | - Budgets/analytique                                                               |          |
| Ventilation                                                                        | ⊻entilation                                                                        |          |
| Code analytique par défaut :                                                       | Code analytique par défaut :                                                       |          |
|                                                                                    | C Saisie                                                                           |          |
| Options : Réf. pointage/lettrage Echéance Quantité                                 | Options : Réf. pointage/lettrage Echéance Quantité                                 |          |
| ⊂ Saisie Infos Perso.                                                              | Saisie Infos Perso.                                                                |          |
| Infos Perso. 1 Infos Perso. 2 Infos Perso. 3 Infos Perso. 4                        | Infos Perso. 1 Infos Perso. 2 Infos Perso. 3 Infos Perso. 4                        |          |
| Cliquez sur ce bouton pour modifier l'intitulé des rubriques : Modifier l'intitulé | Cliquez sur ce bouton pour modifier l'intitulé des rubriques : Modifier l'intitulé |          |
|                                                                                    |                                                                                    |          |
|                                                                                    |                                                                                    |          |
|                                                                                    |                                                                                    |          |
|                                                                                    | Créer Supprimer I C S C C C                                                        | Fermer   |
| B Nouveau compte *                                                                 | A CREER                                                                            |          |
| N° Compte : 580000 Initulé : VIREMENT INTERNE                                      |                                                                                    |          |
| Options Budgets Cumuls Soldes validés Graphiques                                   |                                                                                    |          |
| Cutilisation Lettrage/Pointage                                                     |                                                                                    |          |
| Utilisable> Prochain code lettrage :                                               |                                                                                    |          |
| Pointable> Prochain code pointage :                                                |                                                                                    |          |
| - Budgets/analytique                                                               |                                                                                    |          |
| ⊻entilation                                                                        |                                                                                    |          |
| Code analytique par défaut :                                                       |                                                                                    |          |
| C Saisie                                                                           |                                                                                    |          |
| Options : Réf. pointage /lettrage Echéance Quantité                                |                                                                                    |          |
| Saisie Infos Perso.                                                                |                                                                                    |          |
| 🗌 Infos Perso. 1 🔹 Infos Perso. 2 📄 Infos Perso. 3 📄 Infos Perso. 4                |                                                                                    |          |
| Cliquez sur ce bouton pour modifier l'intitulé des rubriques : Modifier l'intitulé |                                                                                    |          |
|                                                                                    |                                                                                    |          |
|                                                                                    |                                                                                    |          |
|                                                                                    |                                                                                    |          |
| OK et Créer Supprimer                                                              |                                                                                    |          |

A gauche, il est possible de n'afficher qu'une catégorie de comptes, choisir un préfixe ex : Compte 6 Charges pour que le préfixe s'affiche lors de la création.

| 🖪 Nouveau compte *                                                                                                    |                                                                                                    |
|----------------------------------------------------------------------------------------------------|----------------------------------------------------------------------------------------------------|
| N° Compte : 607001 Intitulé : Achat Pièces 21/08/200                                                                                                    | 18 N° Compte : 607002 Initiulé : Achat Périnhérinues 103 @ 21/08/2008                                                                                                    |
| Options Budgets Cumuls Soldes validés Graphiques                                                                                                    |                                                                                                    |
| Utilisation Lettrage/Pointage                                                                                                    |                                                                                                    |
| Utilisable> Prochain code lettrage :                                                                                                    | V Utilisable                                                                                                    |
| Pointable> Prochain code pointage :                                                                                                    | Pointable> Prochain code pointage :                                                                                                    |
| C Budgets/analytique                                                                                                    | C Budgets/analytique                                                                                                    |
| ☐ ⊻entilation                                                                                                    | Ventilation                                                                                                    |
| Code analytique par défaut :                                                                                                    | Code analytique par défaut :                                                                                                    |
| Saisie                                                                                                    |                                                                                                    |
| Options : Réf. pointage/lettrage Echéance Quantité                                                                                                    | Options : Réf. pointage/lettrage Echéance Quantité                                                                                                    |
| C Saisie Infos Perso.                                                                                                    | Saisie Infos Perso.                                                                                                    |
| Infos Perso. 1 Infos Perso. 2 Infos Perso. 3 Infos Perso. 4                                                                                                    | Infos Perso. 1 Infos Perso. 2 Infos Perso. 3 Infos Perso. 4                                                                                                    |
| Cliquez sur ce bouton pour modifier l'intitulé des rubriques : Modifier l'intitulé                                                                                                    | Cliquez sur ce bouton pour modifier l'intitulé des rubriques : Modifier l'intitulé                                                                                                    |
|                                                                                                    |                                                                                                    |
| UK et Lreef Supprmer II I III Annue UK Annue                                                                                                    | IDK et Créer         Supprimer         I4         I         IX         IX         OK         Annuler           Image: Nouveau compte *         Image: Nouveau compte *         Image: Nouveau                                                                                                    |
| UK et Lreet Supprimer K Compte : 607003 Initiulé : Achet Ordinateurs 21/08/200                                                                                                    | IDK et Créer     Supprimer     IM     IM                                                                                                    |
| UK et Lreef, Supprimer, K Annule<br>Nouveau compte *<br>N* Compte : 607003 Initiulé : Achat Ordinateurs<br>Options Budgets Cumuls Soldes validés Graphiques<br>C Litilisation                                                                                                    | Image: Comptein Supprimer.       Image: Comptein Supprimer.       Image: Comptein Supprimer. <t< th=""></t<>                                                                                                    |
| UK et Lreef Supprmer K Compte : 607003 Inititulé : Achat Ordinateurs 21/08/200 Options Budgets Cumuls Soldes validés Graphiques Utilisation Lettrage/Pointage Utilisable Utilisable Utilisable Utilisable Utilisable Utilisable Utilisable                                                                                                    | Image: DK et Créer!       Supprimer                                                                                                    |
| UK et Creer Supprmer K Compte : UK Annue N* Compte : 607003 Intitulé : Achat Ordinateurs Utilisation Utilisation Lettrage/Pointage Lettrage/Pointage Lettrage -> Prochain code lettrage : Pointagble -> Prochain code pointage :                                                                                                    | Image: Supprimer       Image: Supprimer                                                                                                    |
| UK et Lreef Supprimer R Content of the superimer R Compte : 607003 Initialé : Achat Ordinateurs 21/08/201 Options Budgets Cumuls Soldes validés Graphiques Utilisation Lettrage/Pointage Lettrage/Pointage Lettrage -> Prochain code lettrage : Pointable -> Prochain code pointage : C Budgets/analytique                                                                                                    | Image: Completer Supprimer.       Image: Completer Supprimer.                                                                                                    |
| UK et Lreef Supprmer K Compte : 607003 Inititulé : Achat Ordinateurs 21/08/200 Options Budgets Cumuls Soldes validés Graphiques Utilisation Lettrage/Pointage Utilisable Lettrable -> Prochain code lettrage : Budgets/analytique Venilation                                                                                                    | Image: Completed Supprimer       Image: Completed Supprimer                                                                                                    |
| UK et Lreer Supprmer K Check and Complex Supprmer K Complex Supprmer K Complex                                                                                                    | Image: Supprimer       Image: Supprimer       Image: Supprimer<                                                                                                    |
| UK et Lreef Supprmer I A Annue<br>Nouveau compte *<br>N* Compte : 607003 Intitulé : Achat Ordinateurs<br>Options Budgets Cumuls Soldes validés Graphiques<br>Utilisation<br>Lettrage/Pointage<br>Utilisable<br>Lettrage -> Prochain code lettrage :<br>Pointable -> Prochain code pointage :<br>Budgets/analytique<br>Ventilation<br>Code analytique par défaut :<br>                                                                                                    | IDK.et Créet       Supprimer       IM       IM       IM       IM       IM       IM       IM       IM       IM       IM       Im       IM       Im       Im       <                                                                                                    |
| UK et Lreet       Supprmer       N       Annue         Nouveau compte *       Imitulé :       Achat Ordinateurs       21/08/200         Options       Budgets       Cumuls       Soldes validés       Graphiques         Utilisation       Lettrage/Pointage       Imitulé :       Achat Ordinateurs       21/08/200         Utilisation       Lettrage/Pointage       Imitulé :       Achat Ordinateurs       21/08/200         Utilisation       Lettrage/Pointage       Prochain code lettrage :       Imitulé :       Imitulé :         Budgets/analytique       Prochain code pointage :       Imitulé :       Imitulé :       Imitulé :         Saisie       Options :       Réf. pointage/lettrage       Echéance       Quantité                                                                                                    | Image: Construct of the second second sec                     |
| UK et Lreef Supprmer       N       Annue         Nouveau compte *       Initulé : Achat Ordinateurs       Imitulé : 21/08/200         Options       Budgets       Cumuls       Soldes validés       Graphiques         Utilisation       Lettrage/Pointage       Imitulé : Achat Ordinateurs       Imitulé : 21/08/200         Utilisation       Lettrage/Pointage       Imitulé : Achat Ordinateurs       Imitulé : 21/08/200         Utilisation       Lettrage/Pointage       Imitulé : Imitulé : Imi                                                                                                    | IDK et Créet       Supprimer       IM       IM       IM       IM       IM       IM       IM       IM       IM       IM       IM       IM       IM       IM       IM       IM       IM       IM       IM       IM       IM       IM       IM       IM       IM       IM       IM       IM       IM       IM       IM       IM       IM       Im       Im       <                                                                                                    |
| Vouveau compte *      Nouveau compte *      N* Compte : 607003 Intitulé : Achat Ordinateurs      Utilisation      Lettrage/Pointage      Utilisation      Lettrage/Pointage      Utilisable      Lettrable -> Prochain code lettrage :      Pointable -> Prochain code pointage :      Budgets/analytique      Ventilation      Code analytique par défaut :      Saisie      Options : Réf. pointage/lettrage      Echéance      Quantité      Saisie Infos Perso.      Infos Perso. 1 Infos Perso. 2 Infos Perso. 3 Infos Perso. 4                                                                                                    | Image: Solution of the second second seco                     |
| UK et Lreet       Supprmer       N       Annue         Nouveau compte *       Image: Compte : 607003       Initulé : Achat Ordinateurs       21/08/200         Options       Budgets       Cumuls       Soldes validés       Graphiques         Utilisation       Lettrage/Pointage       Image: Cumuls       Soldes validés       Graphiques         Utilisation       Lettrage/Pointage       Prochain code lettrage :       Image: Cumuls       Soldes validés         Utilisation       Lettrage/Pointage       Prochain code lettrage :       Image: Cumuls       Soldes validés         Budgets/analytique       Pointable       Prochain code pointage :       Image: Cumuls       Soldes validés         Saisie       Options :       Réf. pointage/lettrage       Echéance       Quantité         Saisie Infos Perso.       Infos Perso. 2       Infos Perso. 3       Infos Perso. 4         Cliquez sur ce bouton pour modifier l'initulé des rubriques :       Modifier l'initulé       Modifier l'initulé                                                                                                    | Image: Image: Image |
| UK et Creet Supprimer   IN Compte : 607003   Initulé : Achat Ordinateurs   Options Budgets   Cumuls Soldes validés   Graphiques Utilisation   Lettrage/Pointage   Utilisable   Lettrage/Pointage   Utilisable   Pointable   Pointable   Pointable   Yentilation   Code analytique   Yentilation   Code analytique   Saisie   Options :   Réf. pointage/lettrage   Echéance   Quantité   Saisie Infos Perso. Infos Perso. 1 Infos Perso. 2 Infos Perso. 3 Infos Perso. 4 Cliquez sur ce bouton pour modifier l'intitulé des rubriques : Modifier l'intitulé                                                                                                    | Image: DK et Créel Supprimer   Image: Nouveau compte     Image: Nouveau compte     Image: Nouvea                                                                                                    |
| UK et Lreef Supprmer   Image: Nouveau compte *   N* Compte :   B07003   Intitulé :   Achat Ordinateurs   Image: Options   Budgets   Cumuls   Soldes validés   Graphiques   Image: Options   Image: Options   Budgets   Cumuls   Soldes validés   Graphiques   Image: Options   Budgets/analytique   Image: Options   Image: Options <th>Image: Supprimer       Image: Supprimer       Image: Supprimage: Supprimer       Image: S</th> | Image: Supprimer       Image: Supprimer       Image: Supprimage: Supprimer       Image: S                                                                                                    |
| Interview Interview   Nouveau compte *     N* Compte :   607003   Initiulé :   Achat Ordinateurs     Utilisation     Lettrage/Pointage   Utilisable     Lettrage/Pointage     Utilisable     Lettrage/Pointage     Utilisable     Lettrage/Pointage     Utilisable     Lettrage/Pointage     Utilisable     Lettrage/Pointage     Utilisable     Lettrage/Pointage     Utilisable     Lettrage/Pointage     Utilisable     Lettrage/Pointage     Utilisable     Lettrage/Pointage     Utilisable     Lettrage/Pointage     Utilisable     Lettrage/Pointage     Prochain code lettrage     Budgets/analytique     Ventilation   Code analytique par défaut :     Saisie   Options :   Réf. pointage/lettrage   Echéance   Quantité     Saisie Infos Perso. <th>Image: Supprimer       Image: Supprimer       Image: Supprimage: Supprimer       Image: S</th>                                                                                                    | Image: Supprimer       Image: Supprimer       Image: Supprimage: Supprimer       Image: S                                                                                                    |

A gauche, il est possible de n'afficher qu'une catégorie de comptes, choisir un préfixe ex : Compte 7 Produits pour que le préfixe s'affiche lors de la création.

- 12 / 37 -

| 🖪 Nouveau compte *                                                                                                    | 🔓 Nouveau compte *                                                                                                    |
|----------------------------------------------------------------------------------------------------|----------------------------------------------------------------------------------------------------|
| N* Compte : 707001 Initulé : Vente Pièces 21/08/2008                                                                                                    | N° Compte : 707002 Intitulé : Vente Périphériques 🔯 31/08/2008                                                                                                    |
| Options Budgets Cumuls Soldes validés Graphiques                                                                                                    | Options Budgets Cumuls Soldes validés Graphiques                                                                                                    |
| Utilisation Lettrage/Pointage                                                                                                    | Utilisation Lettrage/Pointage                                                                                                    |
| Utijisable Etraple> Prochain code lettrage :                                                                                                    | Utilisable> Prochain code lettrage :                                                                                                    |
| Pointable> Prochain code pointage :                                                                                                    | Pointable> Prochain code pointage :                                                                                                    |
| Budgets/analytique                                                                                                    | Budgets/analytique                                                                                                    |
| Ventilation                                                                                                    |                                                                                                    |
| Code analytique par défaut :                                                                                                    | Code analytique par défaut :                                                                                                    |
| Saisie                                                                                                    |                                                                                                    |
| Options : Réf. pointage/lettrage Echéance Quantité                                                                                                    | Options : Réf. pointage/lettrage Echéance Quantité                                                                                                    |
| Saisie Infos Perso.                                                                                                    | Saisie Infos Perso.                                                                                                    |
| Infos Perso. 1 Infos Perso. 2 Infos Perso. 3 Infos Perso. 4                                                                                                    | Infos Perso. 1 Infos Perso. 2 Infos Perso. 3 Infos Perso. 4                                                                                                    |
| Cliquez sur ce bouton pour modifier l'intitulé des rubriques : Modifier l'intitulé                                                                                                    | Cliquez sur ce bouton pour modifier l'intitulé des rubriques : Modifier l'intitulé                                                                                                    |
| OK et Créer       Supprimer       Id       Id <t< th=""><th>OK et Créer       Supprimer.       H       Image: Completer in the completer in the completer in the</th></t<> | OK et Créer       Supprimer.       H       Image: Completer in the completer in the completer in the |
| Options Budgets Cumuls Soldes validés Graphiques                                                                                                    | Options Budgets Cumuls Soldes validés Graphiques                                                                                                    |
| Utilisation Lettrage/Pointage                                                                                                    | Utilisation Lettrage/Pointage                                                                                                    |
| Utilisable> Prochain code lettrage :                                                                                                    | Vutijisable       Lettrable       ->       Prochain code lettrage :         Pointable       ->       Prochain code pointage :                                                                                                    |
| C Budgets/analytique                                                                                                    | Budgets/analytique                                                                                                    |
| Ventilation                                                                                                    |                                                                                                    |
| Code analytique par défaut :                                                                                                    | Code analytique par défaut :                                                                                                    |
|                                                                                                    | Saisie                                                                                                    |
| Options : Réf. pointage/lettrage Echéance Quantité                                                                                                    | Options : 🕅 Réf. pointage/lettrage 📄 Echéance 📄 Quantité                                                                                                    |
| Saisie Infos Perso.                                                                                                    | Saisie Infos Perso.                                                                                                    |
| Infos Perso. 1 Infos Perso. 2 Infos Perso. 3 Infos Perso. 4                                                                                                    | Infos Perso. 1 Infos Perso. 2 Infos Perso. 3 Infos Perso. 4                                                                                                    |
| Cliquez sur ce bouton pour modifier l'initiulé des rubriques : Modifier l'initiulé                                                                                                    | Cliquez sur ce bouton pour modifier l'intitulé des rubriques : Modifier l'intitulé                                                                                                    |
|                                                                                                    |                                                                                                    |

## 2.3. Modification des Journaux Banque, HA et VT :

- a) Accès : Listes / Journaux.
- b) Double clic sur le journal BQ.
- c) Cocher Utiliser la contrepartie en saisie.
- d) Indiquer le compte de contrepartie 512005.

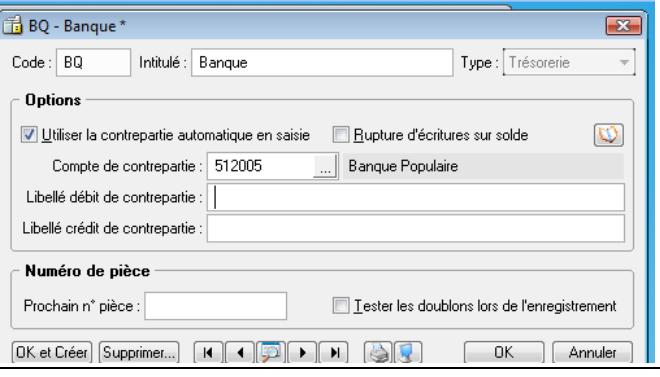

#### - 13 / 37 -

e) Faire la même vérification pour les comptes HA et VT.

| 🛅 HA - Achats *                                                                            | 🔂 VT - Ventes*                                                       |
|--------------------------------------------------------------------------------------------|----------------------------------------------------------------------|
| Code : HA Intitulé : Achats Type : Achats 🗸                                                | Code : VT Intitulé : Ventes Type : Ventes *                          |
| C Options                                                                                  | C Options                                                            |
| Utiliser la contrepartie automatique en saisie     □ <u>R</u> upture d'écritures sur solde |                                                                      |
| Compte de contrepartie : 607000 Achats de marchandises                                     | Compte de contrepartie : 707000 Ventes de marchandises               |
| Libellé débit de contrepartie :                                                            | Libellé débit de contrepartie : Intitulé du compte de contrepartie u |
| Libellé crédit de contrepartie :                                                           | Libellé crédit de contrepatie :                                      |
| Numéro de pièce                                                                            | Numéro de pièce                                                      |
| Prochain n° pièce :                                                                        | Prochain n° pièce : I Iester les doublons lors de l'enregistrement   |
| OK et Créer Supprimer I I I I I I I I I I I I I I I I I I                                  | OK et Créet Supprimer H I P H G C OK Annuler                         |

- Vérifier les données selon l'Annexe 2.

## 2.4. Imprimer la liste des journaux :

- a) Accès : Listes / Journaux.
- b) Cliquer sur le bouton Liste des journaux Aperçu écran (bouton situé à droite petit écran).
- c) Décocher la sélection seulement.
- d) Choisir Liste des journaux.
- e) Cliquer sur le bouton Aperçu.
- f) Cliquer sur le bouton Imprimer tout.

## 2.5. Vérification du paramétrage de la TVA :

- a) Accès : Dossier / Paramètres / TVA.
- b) Vérifier l'Onglet TVA.
- c) Vérifier l'Onglet Taux de TVA.
- d) Modifier l'Onglet Déclaration de TVA :

| VA Taux de TVA Declaration TVA TéléTVA                                                                                               |                               |                                  |                                |                      |                |               |           |                                                                                                    |  |
|----------------------------------------------------------------------------------------------------|-------------------------------|----------------------------------|--------------------------------|----------------------|----------------|---------------|-----------|----------------------------------------------------------------------------------------------------|--|
| La liste ci-dessous contient l'ensemble des rubrique<br>Pour chacune des rubriques, vous devez indique<br>707%, qui la mouvementent. | ues du formu<br>r tous les co | llaire de la dé<br>mptes, ou bie | iclaration de<br>en les racine | TVA.<br>es de compte | e suivi d'un a | astérisque (e | exemple : |                                                                                                    |  |
| <ul> <li>Ventilation des operations imposables<br/>Si vous cochez cette option, pensez à renseig<br/>(HT).</li> </ul>                | gner vos con                  | nptes de TV4                     | A collectée d                  | lans la venti        | lation des o   | pérations imp | posables  |                                                                                                    |  |
| Paramétrage du tableau de déclaration de TVA                                                                                         | A en régim                    | e réel                           |                                |                      |                |               |           |                                                                                                    |  |
|                                                                                                    | Racine 1                      | Racine 2                         | Racine 3                       | Racine 4             | Racine 5       | Racine 6      | Racine 🔂  |                                                                                                    |  |
| B - DÉCOMPTE DE LA TVA À PAYER                                                                                                    |                               |                                  |                                |                      |                |               |           |                                                                                                    |  |
| TVA BRUTE                                                                                                    |                               |                                  |                                |                      |                |               | 14        |                                                                                                    |  |
| 08 - Taux normal 19.6 %                                                                                                    | 445711                        |                                  |                                |                      |                |               |           |                                                                                                    |  |
| 09 - Taux réduit 5.5 %                                                                                                    |                               |                                  |                                |                      |                |               |           |                                                                                                    |  |
| 9B                                                                                                    |                               |                                  |                                |                      |                |               |           |                                                                                                    |  |
| 10 - Taux normal 8.5 %                                                                                                    |                               |                                  |                                |                      |                |               |           |                                                                                                    |  |
| 11 - Taux réduit 2.1 %                                                                                                    |                               |                                  |                                |                      |                |               |           |                                                                                                    |  |
| 12                                                                                                    |                               |                                  |                                |                      |                |               | 11        |                                                                                                    |  |
| 13 - Ancien taux                                                                                                    |                               |                                  |                                |                      |                |               | -         |                                                                                                    |  |
| 15 - TVA antérieurement déduite à reverser                                                                                           |                               |                                  |                                |                      |                |               |           |                                                                                                    |  |
| 17 - Dont TVA sur acquisitions intracommunautaires                                                                                   |                               |                                  |                                |                      |                |               |           |                                                                                                    |  |
| 18 - Dont TVA sur opérations à destination de Monaco                                                                                 |                               |                                  |                                |                      |                |               |           |                                                                                                    |  |
| TVA DÉDUCTIBLE                                                                                                    |                               |                                  |                                |                      |                |               |           |                                                                                                    |  |
| 19 - Biens constituant des immobilisations                                                                                           | 44562×                        |                                  |                                |                      |                |               |           |                                                                                                    |  |
| 20 - Autres biens et services                                                                                                    | 44566*                        |                                  |                                |                      |                |               |           |                                                                                                    |  |
| 21 - Autre TVA à déduire                                                                                                    |                               |                                  |                                |                      |                |               |           |                                                                                                    |  |
| dont régularisation sur de la TVA collectée                                                                                          |                               |                                  |                                |                      |                |               | -         |                                                                                                    |  |
| 1/2280                                                                                                    |                               |                                  |                                |                      |                |               | P.        |                                                                                                    |  |
|                                                                                                    |                               |                                  |                                |                      |                | OK            | Annule    |                                                                                                    |  |
|                                                                                                    |                               |                                  |                                |                      |                |               |           | COLD IN COLD IN COLD I |  |

Supprimer dans les cases 09, 10 et 11 en tapant la barre d'espace et en supprimant le contenu.

# 3. Mission 3 : Saisie de la balance d'ouverture, importation, déclaration de TVA :

## 3.1. Ecriture d'ouverture dans le journal des à nouveaux au brouillard (Page 120 Annexe 4) :

## 3.1.1. Saisie de la balance d'ouverture :

| 1) A<br>1) I | Accès : Sais                     | sies / Saisie standard.                   | n de saisie son            | t•             |                                                                                                    |                |                    |            |
|--------------|----------------------------------|-------------------------------------------|----------------------------|----------------|----------------------------------------------------------------------------------------------------|----------------|--------------------|------------|
|              | abar liball                      | $\delta = intitul\delta$ commto           |                            |                |                                                                                                    |                |                    |            |
|              |                                  | e = minule comple.                        |                            |                |                                                                                                    |                |                    |            |
| Co           | ocher Calcu                      | ıl manuel. 🔪 📝                            |                            |                |                                                                                                    |                |                    |            |
| Le           | es totaux D                      | ébit et Crédit sont aff                   | ichés en bas de            | la colonne.    |                                                                                                    |                |                    |            |
|              | lonituno Ent                     |                                           | ienes en sus de            |                |                                                                                                    |                |                    |            |
| :) E         | criture En                       |                                           |                            |                |                                                                                                    |                |                    |            |
| Cł           | ıqisir Jourr                     | nal = AN.                                 |                            |                |                                                                                                    |                |                    |            |
| Cł           | noisir la Da                     | $t_{\rm r} = 01/11/N$                     | $\backslash$               |                |                                                                                                    |                |                    |            |
|              |                                  |                                           | $\mathbf{X}$               |                |                                                                                                    |                |                    |            |
| · IN         | de piece =                       | = Aly.                                    |                            |                |                                                                                                    |                |                    |            |
| Li           | bell¢ = Re                       | orise de la balance.                      |                            |                |                                                                                                    |                |                    |            |
| 3            | Saisie standard *                |                                           |                            |                | _                                                                                                    |                |                    |            |
|              |                                  |                                           |                            | .              |                                                                                                    | _              |                    |            |
| Up           | tions : () <u>L</u> ibelle = int | itule compte 🔘 Libelle libre 🛛 💭 Lalcul a | iutomatique 🥥 Laicul manue | 6              |                                                                                                    |                |                    |            |
| Jou          | rnal : AN                        | Date: 01/11/2008 D -                      |                            |                |                                                                                                    | N*1            | de pièce : AN      |            |
| L BH         | ellé : Beprise de la t           |                                           |                            |                |                                                                                                    |                |                    | 631        |
|              | reprise de la l                  |                                           |                            |                |                                                                                                    |                |                    |            |
| Lig          | ne : <u>S</u> olde (C            | Contregartie Insérer <u>E</u> ffacer      | Dupliguer                  |                |                                                                                                    |                |                    |            |
|              | N° de compte                     | Libellé                                   | Montant débit              | Montant crédit | Code mode de paiement                                                                                                    | Date d'échéanc | e Référence pointa | age/let. 📴 |
| 1            | 213000                           | Constructions                             | 72.000,00                  |                |                                                                                                    |                |                    | - 3        |
| 2            | 218300                           | Materiel de bureau et informatique        | 3 000,00                   |                |                                                                                                    |                |                    | <u>2</u>   |
| 3            | 218400                           | Mobilier                                  | 8 000,00                   |                |                                                                                                    |                |                    |            |
| 4            | 512005                           | Banque Populaire                          | 9 235,00                   |                |                                                                                                    |                |                    | -          |
| 0            | 330000                           | Diana                                     | 7 549,00                   |                |                                                                                                    |                |                    |            |
| 5            | 370001                           | Pieces                                    | 7 048,00                   |                |                                                                                                    |                |                    |            |
| 0            | 370002                           | Ordinateurs                               | 11 900 00                  |                |                                                                                                    |                |                    |            |
| Q            | 370003                           |                                           | 3 271 00                   |                |                                                                                                    |                |                    | E          |
| 10           | 411002                           |                                           | 32/1,00                    |                | FFF                                                                                                    | 31/12/2008     | AN                 |            |
| 11           | 411002                           |                                           | 3 484 00                   |                | FFF                                                                                                    | 10/02/2009     |                    |            |
| 12           | 101000                           | Capital                                   | 0 101,00                   | 100.000.00     |                                                                                                    | 10/02/2000     |                    |            |
| 13           | 401002                           | COBEE IMPOBT                              |                            | 7 340 00       | EFF                                                                                                    | 10/02/2009     | AN                 |            |
| 14           | 401003                           | DESTOCKAGE INFO                           |                            | 8 958,00       | EFF                                                                                                    | 31/12/2008     | AN                 |            |
| 15           | 607001                           | Achat Pièces                              | 523,00                     |                | and the second second se |                |                    |            |
| 16           | 607002                           | Achat Périphériques                       | 1 140,00                   |                |                                                                                                    |                |                    |            |
| 17           | 607003                           | Achat Ordinateurs                         | 2 590,00                   |                |                                                                                                    |                |                    |            |
| 18           | 607004                           | Achat Logiciels                           | 320,00                     |                |                                                                                                    |                |                    |            |
| 19           | 707001                           | Vente Pièces                              |                            | 926,00         |                                                                                                    |                |                    |            |
| 20           | 707002                           | Vente Périphériques                       |                            | 3 250,00       |                                                                                                    |                |                    |            |
| 21           | 707003                           | Vente Ordinateurs                         |                            | 5 280,00       |                                                                                                    |                |                    |            |
| 22           | 707004                           | Vente Logiciels                           |                            | 117,00         |                                                                                                    |                |                    |            |
|              |                                  |                                           | 125 871,00                 | 125 871,00     | 27                                                                                                    |                |                    | -          |
| 27           | 561                              | •                                         |                            |                |                                                                                                    |                |                    | (F)        |
| Enr          | egistrer : <a>B</a> rouillaro    | I 🔿 Validation 💿 Simulation               |                            |                |                                                                                                    |                |                    |            |
| -            |                                  |                                           |                            |                |                                                                                                    |                | (F                 |            |
| 6            | out effacer                      |                                           |                            |                |                                                                                                    |                | Enregistrer        | Fermer     |
| 1) 5         | aisie des li                     | ones en utilisant an m                    | aximum la tou              | che TAB        |                                                                                                    |                | •                  |            |
| r) S<br>8) A | aisie des li<br>A la fin Dét     | diff = Crédit sinon faire                 | e une vérification         | on pour trou   | iver l'erreur.                                                                                                    |                |                    |            |

- Dans Enregistrer, vérifier que Brouillard est coché.
- Cliquer sur le bouton Enregistrer.

### 3.1.2. Vérification de la saisie de la Balance d'ouverture :

a) Accès : Listes / Ecritures.

b) Cocher en Haut et à droite Voir le détail.

| 🖥 Liste des éc   | ritures                       |                |                          |               |                |                 |                 | 0)0     | ×                |
|------------------|-------------------------------|----------------|--------------------------|---------------|----------------|-----------------|-----------------|---------|------------------|
| Créer            | Modifier)                     | mer            |                          |               |                |                 |                 | Voir le | e <u>d</u> étail |
| Afficher les : 🧕 | <u>M</u> ouvements 🔘 Lij      | gnes 🔘 Lignes  | analytiques Statut : Tou | us 🔹          |                |                 |                 |         |                  |
| Du:              | 01/01/2008 🗈 👻                | au 31/12/2     | 2008 🗈 Journal : Tou     | us 🔹          |                |                 |                 |         |                  |
| 📿 🍸 Sais         | sissez le texte à reche       | ercher 🏼       | Orment rechercher u      | une valeur ?  |                |                 |                 |         |                  |
| N° mot≜ Code     | dujc Date                     | Statut         | Libellé                  |               | Montant        | Numéro de pièce |                 | Туре    | B                |
| 1 AN             | 01/11/2008                    | Brouillard     | Reprise de la balance    |               | 125 871,00 A   | N               | Saisie standard |         | 17               |
|                  |                               |                |                          |               |                |                 |                 |         | 3                |
|                  |                               |                |                          |               | 125 871,00     |                 |                 |         | ->               |
| 171              | ٠                             |                |                          | III           |                |                 |                 |         | F.               |
|                  |                               |                |                          |               |                |                 |                 |         |                  |
| Lignes d'écri    | itures 💮 Lignes a <u>n</u> al | ytiques        |                          |               |                |                 |                 |         |                  |
| Date             | N° de compte                  | In             | titulé du compte         | Montant débit | Montant crédit |                 |                 |         | B                |
| 01/11/2008       | 213000                        | Constructions  |                          | 72 000,00     |                |                 |                 |         | P                |
| 01/11/2008       | 218300                        | Materiel de bu | reau et informatique     | 3 000,00      |                |                 |                 |         | 2                |
| 01/11/2008       | 218400                        | Mobilier       | •                        | 8 000,00      |                |                 |                 |         |                  |
| 01/11/2008       | 512005                        | Banque Popu    | laire                    | 9 235,00      |                |                 |                 |         | -                |
| 01/11/2008       | 530000                        | Caisse         | $\backslash$             | 534,00        |                |                 |                 |         | Ē                |
|                  |                               |                |                          | 125 871,00    | 125 871,00     |                 |                 |         |                  |
| 1/22             | ٠                             |                |                          | h.            |                |                 |                 |         | P.               |
|                  |                               |                |                          |               |                |                 |                 |         |                  |

- Les écritures sont affichées en noir.

c) Observer le contenu des lignes dans la partie basse.

d) Pour modifier une ligne faire un double-clic.

- Les écritures repartent alors en saisie standard.

3.2. Saisir au brouillard dans les différents journaux concernés, les opérations comptables réalisées par l'entreprise au cours de novembre (Annexe 5 Page 120).:

a) Accès : Saisies / Saisie Standard.

b) Les recommandations dans l'écran de saisie :

- Cocher Libellé = Intitulé du compte

- Cocher Calcul automatique.c) Faire une saisie par type d'échitures.

- Dans Enregistrer, vérifier que Brouillard est coché.

- Cliquer sur le bouton Enregistrer

| urnal : HA         | . Date: 04/11/2008 🗈 🔻                                 |               |                 |                       | N* de           | pièce : FA1458          |
|--------------------|--------------------------------------------------------|---------------|-----------------|-----------------------|-----------------|-------------------------|
| ne : <u>S</u> olde | Contrepartie I <u>n</u> sérer <u>E</u> ffac <b>e</b> r |               | $\overline{\ }$ |                       |                 |                         |
| N° de compte       | Libellé                                                | Montant débit | Montant crédit  | Code mode de paiement | Date d'échéance | Référence pointage/let. |
| 607002             | Achat Périphériques                                    | 1 020,00      |                 |                       |                 |                         |
| 445661             | TVA ACHAT 19.60%                                       | 199,92        |                 |                       |                 |                         |
| 401001             | COMPOSANT EXPRESS                                      |               | 1 219,92 E      | FF .                  | 31/12/2008      | FA1458                  |
|                    |                                                        |               |                 |                       |                 |                         |
|                    |                                                        |               |                 |                       |                 |                         |
|                    |                                                        |               |                 |                       |                 |                         |
|                    |                                                        | 1 219,92      | 1 219,92        |                       | 0               |                         |
| / 550              |                                                        |               |                 |                       |                 | •                       |

## - 16 / 37 -

#### d) ATTENTION : à chaque enregistrement, Options Libellé libre est repositionné, il faut choisir Libellé = Intitulé du compte.

| mal: BQ                                                                                                    | . Date: 04/11/2008 🗈 👻                                                                                                    |                                                                                      |                                          |                        | N* de                              | e pièce : CHQ 145                                                           |
|----------------------------------------------------------------------------------------------------|----------------------------------------------------------------------------------------------------|--------------------------------------------------------------------------------------|------------------------------------------|------------------------|------------------------------------|-----------------------------------------------------------------------------|
| ellé : Régl facture /                                                                                                    | A nouveau                                                                                                    |                                                                                      |                                          |                        |                                    |                                                                             |
| ne : <u>S</u> olde (                                                                                                    | Contrepartie Insérer Effacer                                                                                                    | Dupliguer                                                                            |                                          |                        |                                    |                                                                             |
| N* de compte                                                                                                    | Libellé                                                                                                    | Montant débit                                                                        | Montant crédit                           | Code mode de paiement  | Date d'échéance                    | Référence pointage/le                                                       |
| 512005                                                                                                    | Banque Populaire                                                                                                    | 324,00                                                                               |                                          |                        | i i i                              |                                                                             |
| 411002                                                                                                    | COMPUTER SERVICE                                                                                                    |                                                                                      | 324,00 El                                |                        | 04/11/2008                         | CHQ 145                                                                     |
|                                                                                                    |                                                                                                    |                                                                                      |                                          |                        |                                    |                                                                             |
|                                                                                                    |                                                                                                    |                                                                                      |                                          |                        |                                    |                                                                             |
|                                                                                                    |                                                                                                    |                                                                                      |                                          |                        |                                    |                                                                             |
|                                                                                                    |                                                                                                    |                                                                                      |                                          |                        |                                    |                                                                             |
|                                                                                                    |                                                                                                    | 324,00                                                                               | 324,00                                   |                        |                                    |                                                                             |
| 550                                                                                                    | < [                                                                                                    | Ш                                                                                    |                                          |                        |                                    |                                                                             |
| egistrer : © <u>B</u> rouillai<br>ut effa <u>c</u> er<br>eur dans                                                                                                    | rd <u>Validation</u><br>iiiiiiiiiiiiiiiiiiiiiiiiiiiiiiiiiii                                                                                                    |                                                                                      |                                          |                        |                                    | Enregistrer Enregistrer                                                     |
| egistrer : @ <u>B</u> rouillai<br>ut effa <u>c</u> er<br>eur dans<br>aisie standard *                                                                                                    | id ⊙ ⊻alidation ⊙ Simylation<br>ⓐ<br>1 <sup>°</sup> annexe :                                                                                                    |                                                                                      |                                          | 1.500 - 2              | \$                                 | Enregistrer Eerr                                                            |
| rgistrer :<br>eut effa <u>c</u> er<br>eur dans<br>aisie standard *<br>ions :<br>Libellé = in                                                                                                    | rtitulé compte ⊙ Libellé libre   @ Calcul                                                                                                    | automatique 📀 C <u>a</u> lcul manu                                                   | el                                       |                        | 8                                  |                                                                             |
| igistrer :  Brouillai ut effacer eur dans aisie standard * ions :  Libellé = in nal : HA                                                                                                    | rd © ⊻alidation © Simulation<br>l'annexe :<br>nitulé compte © Libellé libre @ Calcul<br>Date : 07/11/2008 ┣ ♥                                                                                                    | aut <u>o</u> matique 💿 C <u>a</u> lcul manu                                          | el.                                      | 1                      |                                    | Emegistrer Eem                                                              |
| egistre :  Brouillai ut effager eur dans aisie standard * ions :  Libellé = ii nal : HA Elé : Facture Fran                                                                                                    | rd © ⊻alidation © Simulation<br><b>1'annexe :</b><br>ntitulé compte © Libellé libre © Calcul<br>Date : 07/11/2008 <u>D</u> ▼<br>ce Tél                                                                                                    | aut <u>o</u> matique 🔘 C <u>a</u> lcul manu                                          | el                                       |                        | <b>N</b> *                         | (Enregistrer) (Eerr<br>Color<br>de pièce : PC 4521                          |
| egistrer :    Brouillat  Liftager  Liftager  L | rtitulé compte © Libellé libre © Calcul<br>Date : 07/11/2008 D v<br>ce Tél<br>Contregartie Insérer Elfacer                                                                                                    | automatique 🕜 Calcul manu                                                            | el                                       |                        |                                    | Enregistrer) Een                                                            |
| gister :   gister :    | rd © ⊻alidation © Simylation<br>l'annexe :<br>nitulé compte © Libellé libre © Calcul<br>Date : 07/11/2008 ┣ ♥<br>ce Tél<br>Contregartie Inséter Effacer<br>Libellé                                                                                                    | automatique 💿 C <u>a</u> lcul manu                                                   | el<br>Montant crédit                     | Code mode de paiement  | N*                                 | Enregistrer) Eerr<br>de pièce : PC 4521<br>:e Référence pointage            |
| gister :                                                                                                    | rltulé compte O Libellé libre O Calcul<br>Date : 07/11/2008 D •<br>ce Tél<br>Contregartie Insérer Effacer<br>Libellé<br>Frais postaux et de télécomm.                                                                                                    | automatique 💿 Calcul manu Dupliguer Montant débit 121.36                             | el<br>Montant crédit                     | Code mode de paiement  | N°<br>Date d'échéanc               | Enregistrer) Een<br>de pièce : PC 4521<br>se Référence pointage             |
| igistrer:                                                                                                    | rd ↓ Validation ◇ Simylation<br>Vannexe :<br>rktulé compte ◇ Libellé libre ◇ Calcul<br>Date : 07/11/2008 ▷ ↓<br>ce Tél<br>Contregartie Insérer Effacer<br>Libellé<br>Frais postaux et de télécomm.<br>TVA ACHAT 19.60%                                                                                                    | autgmatique () C <u>a</u> lcul manu<br>Dupliguer<br>Montant débit<br>121.36<br>23.79 | el.<br>Montant crédit                    | Code mode de paiement. | N°<br>Date d'échéanc               | Enregistrer) Een<br>de pièce : PC 4521<br>pe Référence pointage             |
| egistrer :  Brouillat<br>eur dans<br>aisie standard *<br>ions :  Libellé = ii<br>nal : HA<br>N* de compte<br>526000<br>445561<br>401000                                                                                                    | I'annexe :<br>I'annexe :<br>Itulé compte ○ Libellé libre ◎ Calcul.<br>Date : 07/11/2008 ▷ ↓<br>ce Tél<br>Contregartie Insérer Effacer<br>Libellé<br>Frais postaux et de télécomm.<br>TVA ACHAT 19.60%<br>Fournisseurs divers                                                                                                    | automatique Calcul manu Dupliquer Montant débit 121.36 23.79                         | el<br>Montant crédit<br>145,15           | Code mode de paiement  | N°<br>Date d'échéanc<br>07/11/2008 | Emegistrer Eem<br>de pièce : PC 4521<br>ce Référence pointage<br>PC 4521    |
| egistrer :  Brouillat ut effager eur dans aisie standard * ions :  Libellé = ii nal : HA e: Solde N* de compte 526000 445661 401000                                                                                                    | d Qualidation Simulation<br>I'annexe :<br>ntitulé compte CLibellé libre © Calcul.<br>Date : 07/11/2008 D ↓<br>ce Tél<br>Contregartie Insérer Effacer<br>Libellé<br>Frais postaux et de télécomm.<br>TVA ACHAT 19.60%<br>Fournisseurs divers<br>                                                                                                    | autgmatique Calcul manu                                                              | el<br>Montant crédit<br>145,15           | Code mode de paiement  | Date d'échéanc<br>07/11/2008       | Emegistrer Eem<br>de pièce : PC 4521<br>Référence pointage<br>PC 4521       |
| agistrer :                                                                                                    | rd Qualidation Simylation<br>I'annexe :<br>ntitulé compte Libellé libre © Calcul<br>Date : 07/11/2008 D ♥<br>ce Tél<br>Contregartie Insérer Effacer<br>Libellé<br>Frais postaux et de télécomm.<br>TVA ACHAT 13.60%<br>Fournisseurs divers<br>                                                                                                    | automatique Colcul manu Dupliguer Montant débit 121.36 23.79                         | el<br>Montant crédit<br>145,15           | Code mode de paiement  | Date d'échéanc<br>07/11/2008       | Enregistrer Eerr<br>de pièce : PC 4521                                      |
| igistrer:  Brouillat ut effager eur dans aisie standard * ions:  Libellé = ii nal: HA iiiii HA iiiiiiiiiiiiiiiiiiiiiiiiiii                                                                                                    | I <u>V</u> alidation Simylation<br>I annexe :<br>ntitulé compte Libellé libre © Calcul<br>Date : 07/11/2008 <u>▶</u> ✓<br>ce Tél<br>Contregartie Insérer Effacer<br>Libellé<br>Frais postaux et de télécomm.<br>TVA ACHAT 13.60%<br>Frais postaux et de télécomm.<br>TVA ACHAT 13.60%<br>Frais postaux et de télécomm.<br>TVA ACHAT 13.60%<br>Frais postaux et de télécomm.<br>TVA ACHAT 13.60% | Dupliguer<br>Montant débit<br>121.36<br>23.79                                        | el<br>Montant crédit<br>145,15           | Code mode de paiement  | Date d'échéanc                     | Enregistrer) Eerr<br>de pièce : PC 4521<br>ce Référence pointage<br>PC 4521 |
| igistrer:                                                                                                    | rd Validation Simylation                                                                                                    | autgmatique Cglcul manu Dupliguer Montant débit 121,36 23,79 145,15                  | el<br>Montant crédit<br>145,15<br>145,15 | Code mode de paiement  | Date d'échéanc                     | Enregistrer) Een<br>de pièce : PC 4521<br>ce Référence pointage             |

#### e) Créer le compte 401007 lorsqu'il le demande : - Libellé = « Transport GC Express ».

| ibell | urral : HA Le compte "401007" n'existe pas. Voulez-vous le créer ?<br>bellé : Transport GL Express |                               |                 |           |                       | N* de pièce : FA6523 |                         |              |  |
|-------|----------------------------------------------------------------------------------------------------|-------------------------------|-----------------|-----------|-----------------------|----------------------|-------------------------|--------------|--|
| .gne  | : <u>S</u> olde C                                                                                  | ontrep                        | Qui <u>N</u> on | nt crédit | Code mode de paiement | Date d'échéance      | Béférence pointage//    | -+           |  |
| 6     | 524000                                                                                             | Transports biens & collectifs | 231.36          | and Greak | Code mode de palement | Date discribulice    | Thereferice pointage/ie | 9 <b>.</b> . |  |
| 4     | 445661                                                                                             | TVA ACHAT 19.60%              | 45.35           |           |                       |                      |                         |              |  |
| 4     | 401007                                                                                             |                               |                 |           |                       |                      |                         | T            |  |
|       |                                                                                                    |                               |                 |           |                       |                      |                         | 1            |  |
|       |                                                                                                    |                               |                 |           |                       |                      |                         |              |  |
|       |                                                                                                    |                               |                 |           |                       |                      |                         |              |  |
|       |                                                                                                    |                               | 276,71          | 0,00      |                       | 1                    |                         |              |  |
| 15    | 50                                                                                                 | €                             | ш               |           |                       |                      |                         |              |  |

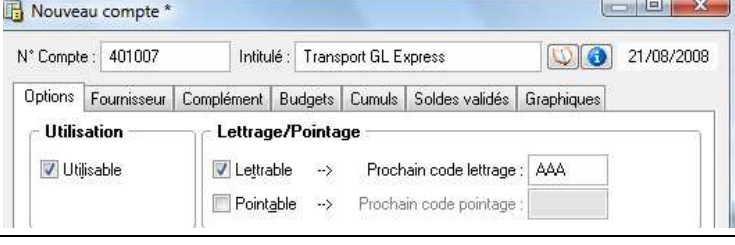

#### - 17 / 37 -

**3.3.** Réaliser l'importation des écritures de gestion commerciale concernant les ventes : factures, avoirs, règlements si nécessaire :

## 3.3.1. Réalisation de l'importation des écritures :

a) Il faut que le travail de la Mission 11 dans DREAM INFO 1 soit effectué soit Impression Journal Comptable.

b) Ouvrir DREAM INFO 2 :

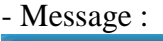

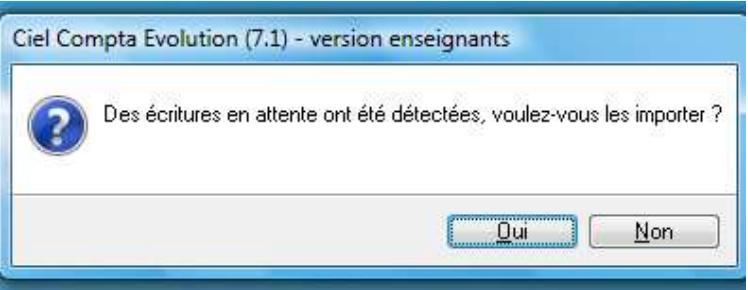

- Choisir OUI.

- Fermer la boîte de dialogue Mon Intuiciel.

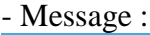

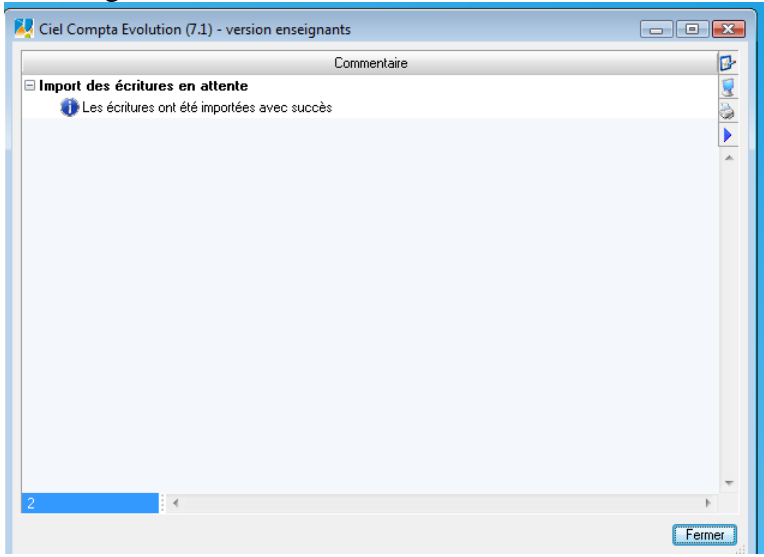

- Cliquer sur le bouton Fermer.
- Observer ces écritures dans Accès : Listes / Ecritures.
- Leur type est « Saisie au Kilomètre ».
- Les mouvements sont 20, 21 et 22.

## 3.3.2. Remarque : Comment supprimer le fichier à importer dans Ciel Comptabilité si besoin :

- a) Accès : Poste de travail / C:\Données Ciel\Dossiers\DREAM INFO Initiales.
- b) Supprimer le fichier Ximport.txt.
- c) On y retrouve toutes les données de nos dossiers Ciel créés.

## 3.3.3. Comment connaître le lieu de stockage du dossier Comptabilité :

- a) Accès : Dossier / Options / Préférences.
- b) Double cliquer sur Générales.
- c) Double cliquer sur Démarrage.
- d) Le lieu est indiqué dans la zone fichier. (On peut y mettre ou modifier un mot de passe).

### - 18 / 37 -

| Au démarrage  Ne rien faire  Créer un nouveau document               |
|----------------------------------------------------------------------|
| Ouvrir un document     Fichier : C:\Données Ciel\Dossiers\DREAM INF( |
|                                                                      |

Préparer et imprimer la déclaration de TVA, créer l'écriture d'OD **3.4**. liquidant les comptes de TVA et éditer la déclaration de TVA pour novembre :

3.4.1. Réalisation et Impression de la déclaration de TVA :

a) Accès : Etats / Déclarations de TVA / Assistant. Vérifier dans Traitements si vous ne le trouvez pas. Déclaration de TVA

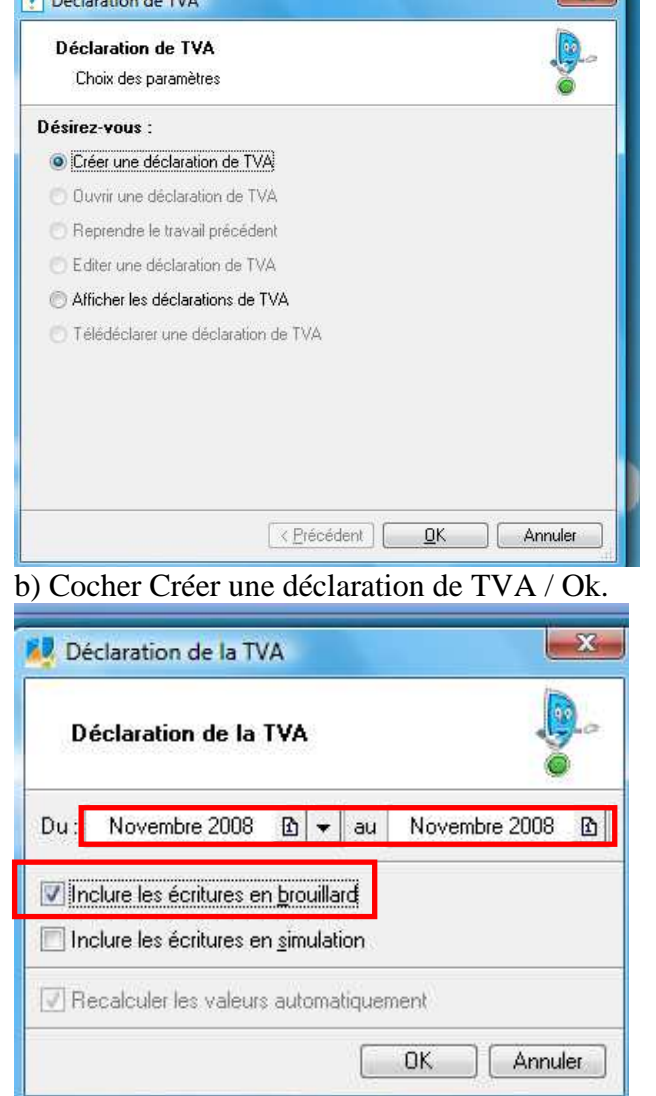

C:\Users\Alain\Documents\BTS\Cours AG\DOSSIER ABI ANNEE 2007-2009 version Office 2003\XX -Déroulement des dossiers ABI BTS\DREAM INFO 2\deroulement\_dossier\_dream\_info2\_version7.1\_version\_enseignants.doc 13/04/09 11:35

## - 19 / 37 -

#### c) Choisir la période ici 11/N.

d) Cocher Inclure les écritures en brouillard / Ok.

| 25         224         04         Exportations hors CE         0032           05         Autres operations non imposables         0033           06         Livraisons intracommunautaires         0034           06         Livraisons de gaz naturel ou d'electricité         0029           07         Achats en franchise         0037           7A         Ventes de biens ou prestations de services         0043 |        |                                                                                                    |                                                             |          |
|----------------------------------------------------------------------------------------------------|--------|----------------------------------------------------------------------------------------------------|-------------------------------------------------------------|----------|
| 25     224     04     Exportations hors CE     0032       05     Autres opérations non imposables     0033       06     Livraisons intracommunautaires     0034       6A     Livraisons de gaz naturel ou d'électricité     0029       non imposables en France     0037       7A     Ventes de biens ou prestations de services     0043                                                                               |        | OPÉRATIONS NON IMP                                                                                                    | POSABLES                                                    |          |
| (article 283-1 du Code général des impôts)                                                                                                    | 25 224 | <ul> <li>Exportations hors CE</li> <li>Autres opérations non im</li> <li>Livraisons intracommuna</li> <li>Livraisons de gaz naturel<br/>non imposables en Franc</li> <li>Achats en franchise</li> <li>Ventes de biens ou prestat<br/>réalisées par un assujetí non<br/>(article 283-1 du Code gér</li> </ul> | aposables 0032<br>autaires 0034<br>l ou d'electricite<br>ce |          |
| (article 283-1 du Code général des impôts)<br>7B Régularisations (Important : cf. notice) 0039                                                                                                    |        | (article 283-1 du Code gén<br>7B Régularisations (Imp                                                                                                    | réral des impôts)<br>lortant : cf. notice) 0039             |          |
| Base hors taxe Taxe due                                                                                                    |        |                                                                                                    | Base hors taxe                                              | Taxe due |

e) Visu à l'écran Boîte de dialogue Régime réel\* / Ok.
Possibilité de visualiser la page par les boutons.

| iel Compta Evolution (7 | .1) - version er | nseignants |
|-------------------------|------------------|------------|
| Voulez-vous lance       | r l'impression ? |            |
|                         | Apercu           | Annuler    |

f) Choisir Impression.

- Impression par défaut de l'imprimé N° 3310-CA3 et N° 3310 A.

### 3.4.2. Imprimer l'ensemble des brouillards de novembre :

#### a) Accès : Etats / Brouillard.

b) Cliquer sur le bouton Aperçu.

| Brouillard                                | ĕ                                                 |
|-------------------------------------------|---------------------------------------------------|
| <sup>2</sup> ériode<br>u 01/11/2008 ♪ → a | u 30/11/2008 <b>b</b>                             |
| ournaux<br>) Tous les journaux            |                                                   |
| ) Le journal : AN - A-nouve               | aux 👻                                             |
| Mouvements<br>) Tous les mouvements       |                                                   |
| ) Mouvements du :                         | au                                                |
| Options<br>] Inclure les écritures en sim | nulation 🔽 Saut de page par journal               |
|                                           |                                                   |
|                                           | vec le statut 'Brouillard' et éventuellement avec |
| Inclure les écritures en sim              | iulation 🔽 Saut de page par journal               |

#### - 20 / 37 -

c) Choisir la période 01/11/N au 30/11/N.

d) Cocher Tous les journaux et Tous les mouvements / Ok.

- Les écritures importées de la gestion commerciale ne seront pas présentes si elles datent de 12/N.

e) Cliquer sur le bouton Imprimer Tout.

f) Cliquer sur le bouton Fermer situé en bas et à droite.

<u>f) Remarque :</u> Si le contenu n'est pas complet des écritures en brouillard ont été validées.

## 3.4.3. Vérifier les. Réaliser la clôture générale du mois de novembre :

## 1.1.1.1. Valider la déclaration de TVA :

Au préalable, il sera judicieux de régler la date de travail au 01/12/N. a) Accès : Etats / Déclaration de TVA / Liste des déclarations.

| Déclarations de TVA       |                         |                      |                           |                        | • 💌 |
|---------------------------|-------------------------|----------------------|---------------------------|------------------------|-----|
| Créer                     | Supprimer               | at 8                 | Transmettre               |                        |     |
| 🔍 🍸 🛛 Saisissez le te     | xte à rechercher        | 🔽 🥝 <u>Comment i</u> | echercher une valeur ?    |                        |     |
| Date de début déclaration | Date de fin déclaration | n Validé Date valio  | lation Ecriture d'OD effe | ctuée N° écriture liée | Bro |
| 01/11/2008                | 30/11/2008              |                      |                           |                        | 1   |
|                           |                         |                      |                           |                        | 3   |
|                           |                         |                      |                           |                        |     |

- b) Sélectionner la déclaration concernée.
- c) Cliquer sur le bouton Valider.
- d) Confirmer par Oui « Le message de Validation ».
- e) Répondre Oui au message.

| I/- 1 I/D 2                   |
|-------------------------------|
| -vous passer recriture a UD ? |
|                               |
|                               |
| <u> </u>                      |

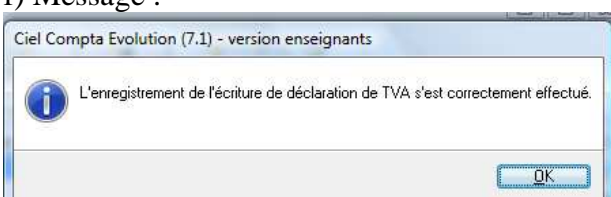

- Cliquer sur Ok.

- Le N° d'écriture concernée est affiché.

| Déclarations de TVA       |                         |                    |                             |                            |
|---------------------------|-------------------------|--------------------|-----------------------------|----------------------------|
| Créer                     | X<br>Supprimer          | t Valider          | Transmettre                 |                            |
| 🔍 🍸 Saisissez le tex      | te à rechercher         | 🚽 🥝 <u>Comment</u> | rechercher une valeur ?     |                            |
| Date de début déclaration | Date de fin déclaration | Validé Date vali   | dation Ecriture d'OD effect | uée N écriture liée Broi 🔂 |
| 01/11/2008                | 30/11/2008              | 07/09/2            | 2008 🗹                      | 23 [                       |
|                           |                         |                    |                             | 3                          |

## **1.1.1.2.** Valider tous les brouillards :

a) Accès : Traitements / Validation brouillard...

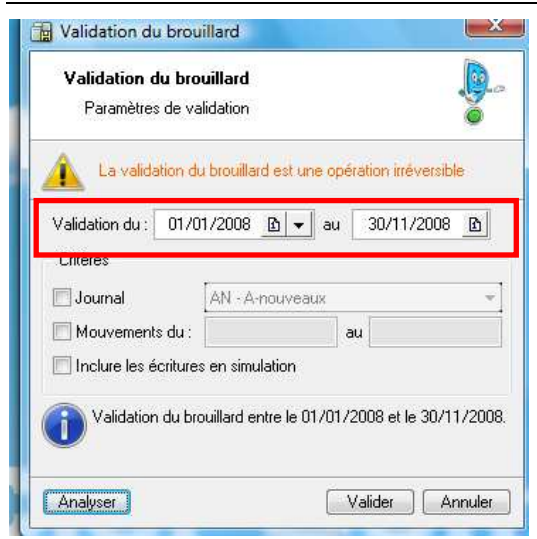

- b) Choix de la période.
- c) Cliquer sur le bouton Valider.
- d) Suivre les étapes.

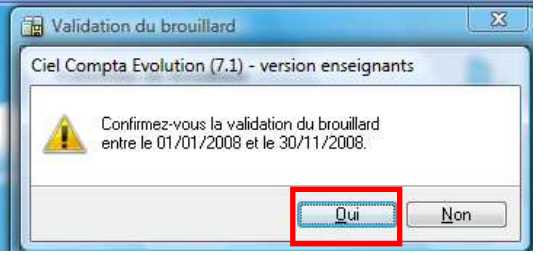

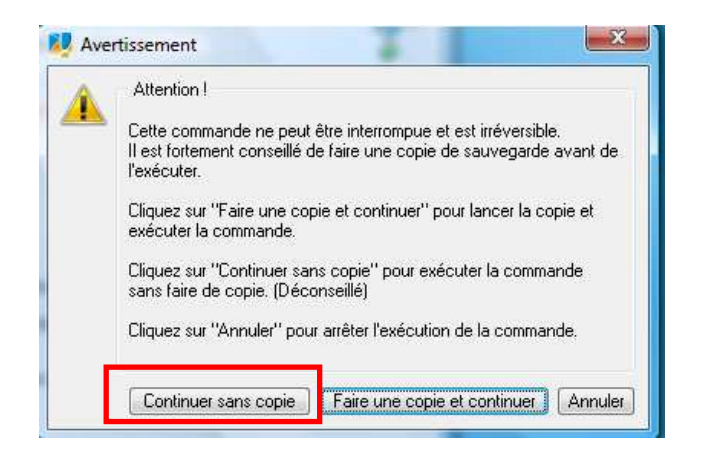

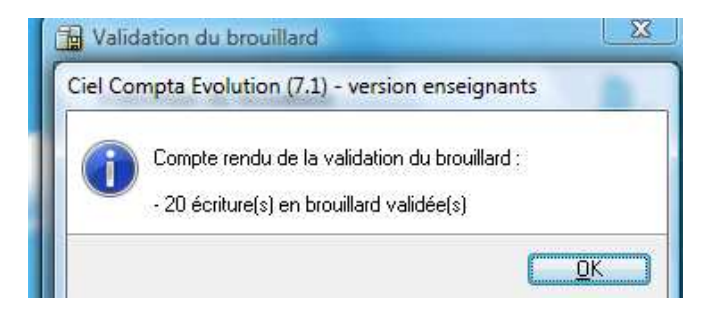

#### Mission 4 : Saisie de la balance d'ouverture, importation, déclaration 4. de TVA :

- Saisissez au brouillard dans les différents journaux concernés, les 4.1. opérations comptables réalisées par l'entreprise au cours de décembre (Annexe 6) :
- a) Accès : Saisies / Saisie standard.
- b) Les recommandations dans l'écran de saisie :
- Cocher Libellé = Intitulé du compte.
- Cocher Calcul automatique.
- c) Faire une saisie par type d'écritures.
- Dans Enregistrer, vérifier que Brouillard est coché.

| - | · Cliquer sur le bouton Enregistrer.                                                                             |                      |                                              |               |         |        |                       |                 |                         |    |
|---|----------------------------------------------------------------------------------------------------|----------------------|----------------------------------------------|---------------|---------|--------|-----------------------|-----------------|-------------------------|----|
| l | 🛃 Saisie standard *                                                                                              |                      |                                              |               |         |        |                       |                 |                         | X  |
|   | Options :      Libellé = intitulé compte      Libellé libre     O Calcul aut <u>o</u> matique      Calcul manuel |                      |                                              |               |         |        |                       |                 |                         |    |
|   | Journal: VT Date : 02/12/2008 D - N* de pièce : FV2569                                                           |                      |                                              |               |         |        |                       |                 |                         |    |
|   | Libellé : DUVAL FV2569                                                                                           |                      |                                              |               |         |        |                       |                 |                         |    |
|   | Ligr                                                                                                    | ne : <u>S</u> olde C | ontrepartie I <u>n</u> sérer <u>E</u> ffacer | Dupliguer     |         |        |                       |                 |                         |    |
|   |                                                                                                    | N° de compte         | Libellé                                      | Montant débit | Montant | crédit | Code mode de paiement | Date d'échéance | Référence pointage/let. | 2  |
|   | 1                                                                                                    | 411005               | Martine DUVAL                                | 910,16        |         |        | CHQ                   | 02/12/2008      | FV2569                  | 2  |
|   | 2                                                                                                    | 707003               | Vente Ordinateurs                            |               |         | 520,00 |                       |                 |                         | 3  |
|   | 3                                                                                                    | 707002               | Vente Périphériques                          |               |         | 149,00 |                       |                 |                         | Ň  |
|   | 4                                                                                                    | 707004               | Vente Logiciels                              |               |         | 92,00  |                       |                 |                         | Ľ. |
|   | 5                                                                                                    | 445711               | TVA VENTE 19.60%                             |               | _       | 149,16 |                       |                 |                         |    |
|   | 6                                                                                                    |                      |                                              |               |         |        |                       |                 |                         |    |

La première écriture comporte une erreur.

La deuxième écriture demande de créer un compte.

| <b>B</b> 9 | aisie standard *      |                                   |                                            | 2         |                       |                 |                           |
|------------|-----------------------|-----------------------------------|--------------------------------------------|-----------|-----------------------|-----------------|---------------------------|
| Op         | ions : 🧿 Libellé = in | titulé ce Ciel Compta Evolution ( | 7.1) - version enseignants                 | 1         |                       |                 |                           |
| Jou        | mal : HA              | Le compte ''4010                  | )08'' n'existe pas. Voulez-vous le créer ? |           |                       | N° d            | e pièce : FA5478          |
| Lib        | ellé : Répare Minut   | e FA541                           |                                            |           |                       |                 |                           |
| Liar       | ne: Solde             | Contrep                           | Dui New                                    |           |                       |                 |                           |
| Ē          | N° de compte          |                                   |                                            | nt crédit | Code mode de paiement | Date d'échéance | Référence pointage/let. 📴 |
| 1          | 615000                | Entretiens et réparations         | 220,00                                     |           |                       |                 |                           |
| 2          | 445661                | TVA ACHAT 19.60%                  | 43,12                                      |           |                       |                 | 3                         |
| 3          | 401008 .              | 4                                 |                                            |           |                       |                 | No.                       |
| 4          |                       |                                   |                                            |           |                       |                 | -                         |
| 5          |                       |                                   |                                            |           |                       |                 |                           |

#### La sixième écriture.

| 3                                                                            | A Saisie standard *                                                                                            |                     |               |                |                       |                 |                         |    |  |  |  |
|------------------------------------------------------------------------------|----------------------------------------------------------------------------------------------------|---------------------|---------------|----------------|-----------------------|-----------------|-------------------------|----|--|--|--|
| Op                                                                           | Options : 💿 Libellé = intitulé compte 🔘 Libellé libre 🛛 💿 Calcul aut <u>o</u> matique 🔘 C <u>a</u> lcul manuel |                     |               |                |                       |                 |                         |    |  |  |  |
| Jo                                                                           | Journal: VT Date: 14/12/2008 D V N° de pièce: FV3621                                                           |                     |               |                |                       |                 |                         |    |  |  |  |
| Li                                                                           | Libellé : Computer service FV3621                                                                              |                     |               |                |                       |                 |                         |    |  |  |  |
| Ligne : <u>S</u> olde Contrepartie I <u>n</u> sérer <u>Effacer</u> Dupliguer |                                                                                                    |                     |               |                |                       |                 |                         |    |  |  |  |
|                                                                              | N° de compte                                                                                                   | Libellé             | Montant débit | Montant crédit | Code mode de paiement | Date d'échéance | Référence pointage/let. | B  |  |  |  |
| 1                                                                            | 411002                                                                                                    | COMPUTER SERVICE    | 2 869,20      |                | EFF                   | 31/01/2009      | FV3621                  |    |  |  |  |
| 2                                                                            | 707001                                                                                                    | Vente Pièces        |               | 325,00         |                       |                 |                         | Ă  |  |  |  |
| 3                                                                            | 707002                                                                                                    | Vente Périphériques |               | 950,00         |                       |                 |                         | Ň  |  |  |  |
| 4                                                                            | 707003                                                                                                    | Vente Ordinateurs   |               | 1 124,00       |                       |                 |                         |    |  |  |  |
| 5                                                                            | 445711                                                                                                    | VA VENTE 19.60%     |               | 470,20         |                       |                 |                         | n. |  |  |  |
|                                                                              |                                                                                                    |                     |               |                |                       |                 |                         |    |  |  |  |

| a septièn<br>Saisie standard      | ne écriture.     |                                            |           |                       |                 |                           |
|-----------------------------------|------------------|--------------------------------------------|-----------|-----------------------|-----------------|---------------------------|
| Options : 🧿 Libel                 | é = intitulé co  | (7.1) - version enseignants                |           |                       |                 |                           |
| Journal : HA<br>Libellé : Cabinet | comptable M      | 009'' n'existe pas. Voulez-vous le créer ? |           |                       | N° di           | e pièce : FA3625          |
| N° de com                         | ipte             |                                            | nt crédit | Code mode de paiement | Date d'échéance | Référence pointage/let. 🔂 |
| 1 622600                          | Honoraires       | 400,00                                     |           |                       |                 |                           |
| 2 445661                          | TVA ACHAT 19.60% | 78,40                                      |           |                       |                 | 3                         |
| 3 401009                          |                  |                                            |           |                       |                 |                           |
| 4                                 |                  |                                            |           |                       |                 |                           |
|                                   |                  |                                            |           |                       |                 |                           |

#### d) ATTENTION : à chaque enregistrement, Options Libellé libre est repositionné, il faut choisir Libellé = Intitulé du compte.

e) L'écriture de TVA de Novembre a été intégrée automatiquement parce que la déclaration de TVA a été validée (elle sera peut être intégrée au mois de 11/N). Il n'y a donc rien à faire. Elle peut être visible dans la liste des écritures (celles en rouge étant d'ailleurs validées).

f) Cliquer sur le bouton Fermer à la fin de la saisie.

## 4.2. Une erreur s'est produite, sur la facture de « Répare minute », en réalité elle s'élève à 220 € TTC. Corrigez l'écriture au biouillard :

- a) Accès : Listes / Ecritures.
- b) Rechercher l'écriture Répare Minute d'un montant de 263,12 €.
- c) Faire un double clic.
- d) L'écriture est affichée dans l'écran Saisie standard.
- e) Faire les corrections sur les montants selon la copie écran suivante.

| ء 😂  | Asisie standard (mvt n°25) *                                                                                 |                           |               |                |                       |                 |                           |  |  |  |  |
|------|----------------------------------------------------------------------------------------------------|---------------------------|---------------|----------------|-----------------------|-----------------|---------------------------|--|--|--|--|
| Op   | Options : 🔘 Libellé = intitulé compte 💿 Libellé libre 💿 Calcul aut <u>o</u> matique 🔘 C <u>a</u> lcul manuel |                           |               |                |                       |                 |                           |  |  |  |  |
| Jou  | Journal: HA Date: 06/12/2008 <b>D</b> - N° de pièce: FA5478                                                  |                           |               |                |                       |                 |                           |  |  |  |  |
| Lib  | Libellé : Répare Minute FA5478                                                                               |                           |               |                |                       |                 |                           |  |  |  |  |
| Ligr | Ligne : <u>S</u> olde Contrepartie I <u>n</u> sérer <u>E</u> ffacer Dupliguer                                |                           |               |                |                       |                 |                           |  |  |  |  |
|      | N° de compte                                                                                                 | Libellé                   | Montant débit | Montant crédit | Code mode de paiement | Date d'échéance | Référence pointage/let. 🔂 |  |  |  |  |
| 1    | 615000                                                                                                    | Entretiens et réparations | 183,95        |                |                       |                 | 2                         |  |  |  |  |
| 2    | 445661                                                                                                    | TVA ACHAT 19.60%          | 36,05         |                |                       |                 | 3                         |  |  |  |  |
| 3    | 401008                                                                                                    | Répare Minute             |               | 220,00         |                       | 06/12/2008      | FA5478                    |  |  |  |  |
| 4    |                                                                                                    |                           |               |                |                       |                 |                           |  |  |  |  |
| 5    |                                                                                                    |                           |               |                |                       |                 |                           |  |  |  |  |

f) Cliquer sur le bouton Enregistrer puis sur le bouton Fermer.

g) Fermer la liste des écritures.

## 4.3. Préparez la déclaration de TVA, Créez l'écriture d'OD liquidant les comptes de TVA et éditez la déclaration de TVA pour décembre :

## 4.3.1. Préparer la déclaration de TVA :

a) Accès : Etats / Déclarations de TVA / Assistant. Vérifier dans Traitements si vous ne le trouvez pas.

| Déclaration de TVA                                                                                                    |                                                                                                    |                               |
|----------------------------------------------------------------------------------------------------|----------------------------------------------------------------------------------------------------|-------------------------------|
| Déclaration de TVA                                                                                                    |                                                                                                    |                               |
| Choix des paramètres                                                                                                    |                                                                                                    | ŏ                             |
| Désirez-vous :                                                                                                    |                                                                                                    |                               |
| Créer une déclaration de                                                                                                    | TVA                                                                                                    |                               |
| 🖱 Ouvrir une déclaration de                                                                                                    | e TVA                                                                                                    |                               |
| 🖱 Reprendre le travail préc                                                                                                    | édent                                                                                                    |                               |
| 🖱 Editer une déclaration de                                                                                                    | TVA                                                                                                    |                               |
| Afficher les déclarations (                                                                                                    | de TVA                                                                                                    |                               |
| 🔘 Télédéclarer une déclara                                                                                                    | ition de TVA                                                                                                    |                               |
|                                                                                                    |                                                                                                    |                               |
| Cocher Créer u                                                                                                    |                                                                                                    | K Annuler<br>de TVA / Ok      |
| Cocher Créer u                                                                                                    | Récédent D<br>Ine déclaration                                                                                                    | K Annuler<br>de TVA / Ok      |
| Cocher Créer u<br>Déclaration de la<br>Déclaration de                                                                                           | (Précédent)<br>Ine déclaration<br>TVA<br>Ia TVA                                                                                                    | K Annuler<br>de TVA / Ok      |
| Cocher Créer u Cocher Créer u Céclaration de la Déclaration de Dúclaration de                                                                   | (Erécédent)     □     □     □     □     □     □     □     □     □     □     □     □     □     □     □     □     □     □     □     □     □     □     □     □     □     □     □     □     □     □     □     □     □     □     □     □     □     □     □     □     □     □     □     □     □     □     □     □     □     □     □     □     □     □     □     □     □     □     □     □     □     □     □     □     □     □     □     □     □     □     □     □     □     □     □     □     □     □     □     □     □     □     □     □     □     □     □     □     □     □     □     □     □     □     □     □     □     □     □     □     □     □     □     □     □     □     □     □     □     □     □     □     □     □     □     □     □     □     □     □     □     □     □     □     □     □     □     □     □     □     □     □     □     □     □     □     □     □     □     □     □     □     □     □     □     □     □     □     □     □     □     □     □     □     □     □     □     □     □     □     □     □     □     □     □     □     □     □     □     □     □     □     □     □     □     □     □     □     □     □     □     □     □     □     □     □     □     □     □     □     □     □     □     □     □     □     □     □     □     □     □     □     □     □     □     □     □     □     □     □     □     □     □     □     □     □     □     □     □     □     □     □     □     □     □     □     □     □     □     □     □     □     □     □     □     □     □     □     □     □     □     □     □     □     □     □     □     □     □     □     □     □     □     □     □     □     □     □     □     □     □     □     □     □     □     □     □     □     □     □     □     □     □     □     □     □     □     □     □     □     □     □     □     □     □     □     □     □     □     □     □     □     □     □     □     □     □     □     □     □     □     □     □     □     □     □     □     □     □     □     □     □     □     □     □     □     □     □     □     □     □     □     □     □     □     □     □     □     □     □     □     □     □     □     □     □     □          | K Annuler<br>de TVA / Ok<br>E |
| Cocher Créer u Déclaration de la Déclaration de Du : Décembre 20 Inclure les écriture                                                           | ( <u>Précédent</u> )     □     □     □     □     □     □     □     □     □     □     □     □     □     □     □     □     □     □     □     □     □     □     □     □     □     □     □     □     □     □     □     □     □     □     □     □     □     □     □     □     □     □     □     □     □     □     □     □     □     □     □     □     □     □     □     □     □     □     □     □     □     □     □     □     □     □     □     □     □     □     □     □     □     □     □     □     □     □     □     □     □     □     □     □     □     □     □     □     □     □     □     □     □     □     □     □     □     □     □     □     □     □     □     □     □     □     □     □     □     □     □     □     □     □     □     □     □     □     □     □     □     □     □     □     □     □     □     □     □     □     □     □     □     □     □     □     □     □     □     □     □     □     □     □     □     □     □     □     □     □     □     □     □     □     □     □     □     □     □     □     □     □     □     □     □     □     □     □     □     □     □     □     □     □     □     □     □     □     □     □     □     □     □     □     □     □     □     □     □     □     □     □     □     □     □     □     □     □     □     □     □     □     □     □     □     □     □     □     □     □     □     □     □     □     □     □     □     □     □     □     □     □     □     □     □     □     □     □     □     □     □     □     □     □     □     □     □     □     □     □     □     □     □     □     □     □     □     □     □     □     □     □     □     □     □     □     □     □     □     □     □     □     □     □     □     □     □     □     □     □     □     □     □     □     □     □     □     □     □     □     □     □     □     □     □     □     □     □     □     □     □     □     □     □     □     □     □     □     □     □     □     □     □     □     □     □     □     □     □     □     □     □     □     □     □     □     □     □     □     □     □     □     □     □     □     □     □     □     □     □     □     □     □     □     □     □     □ | K Annuler<br>de TVA / Ok<br>E |
| Cocher Créer u Déclaration de la Déclaration de Du : Décembre 20 Inclure les écriture Inclure les écriture                                      |                                                                                                    | K Annuler<br>de TVA / Ok.     |
| Cocher Créer u Déclaration de la Déclaration de la Déclaration de Du : Décembre 20 Inclure les écriture Inclure les écriture Recalculer les val | ( Précédent ) □       Ine déclaration       a TVA       la TVA       08                                                                                                    | K Annuler<br>de TVA / Ok.     |

- c) Choisir la période ici 12/N.
- d) Cocher Inclure les écritures en brouillard / Ok.

| ire (déclarat | ion | « néant »), veuillez co                                                                    | cher la case                                              | à droite | 0010     |
|---------------|-----|--------------------------------------------------------------------------------------------|-----------------------------------------------------------|----------|----------|
|               | (   | <b>OPÉRATIONS NON IMP</b>                                                                  | OSABLES                                                   |          |          |
| 8 914         | 04  | Exportations flors CE                                                                      |                                                           | 0032     |          |
|               | 05  | Autres opérations non im                                                                   | posables                                                  | 0033     |          |
|               | 06  | Livraisons intracommuna                                                                    | iutaires                                                  | 0034     |          |
|               | 6A  | Livraisons de gaz naturel<br>non imposables en Franc                                       | ou d'électricité<br>e                                     | 0029     |          |
|               | 07  | Achats en franchise                                                                        |                                                           | 0037     |          |
|               | 7A  | Ventes de biens ou prestat<br>réalisées par un assujetti nor<br>farticle 283-1 du Code gén | ions de services<br>tétabli en France<br>éral des impôts) | 0043     |          |
|               | 7B  | Régularisations (Imp                                                                       | ortant : cf. notice)                                      | 0039     |          |
|               |     |                                                                                            | Base hors                                                 | taxe     | Taxe due |
|               |     | 0206                                                                                       | ٤                                                         | 909      | 1 746    |
|               |     | 0105                                                                                       |                                                           |          |          |

e) Visu à l'écran Boîte de dialogue Régime réel\* / Ok. - Possibilité de visualiser la page par les boutons.

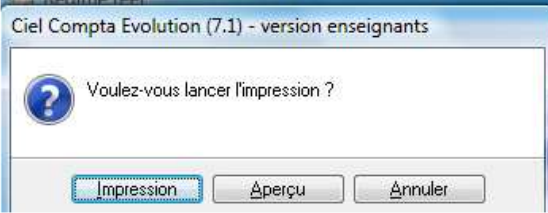

f) Choisir Impression.

- Impression par défaut de l'imprimé N° 3310-CA3 et N° 3310 A.

### 4.3.2. Valider la déclaration de TVA :

Au préalable, il sera judicieux de régler la date de travail au 31/12/N en cliquant droit dans la barre de <mark>statut.</mark>

| 8 | 👂 Ch | noix d | le la da | ite de t | travail |     |       | ×     |   |
|---|------|--------|----------|----------|---------|-----|-------|-------|---|
|   |      |        |          | 2008     | 200     | 9   |       | • •   | 1 |
|   | Ja   | n      | Fev      | Mar      | Avi     | · N | 1ai   | Jun   |   |
|   | Ju   | ıl     | Aou      | Sep      | Oct     | : N | ov    | Dec   |   |
|   | Se   | Lun    | Mar      | Mer      | Jeu     | Ven | Sam   | Dim   |   |
|   | 49   | 1      | 2        | 3        | 4       | 5   | 6     | 7     |   |
|   | 50   | 8      | 9        | 10       | 11      | 12  | 13    | 14    |   |
|   | 51   | 15     | 16       | 17       | 18      | 19  | 20    | 21    |   |
|   | 52   | 22     | 23       | 24       | 25      | 26  | 27    | 28    |   |
|   | 53   | 29     | 30       | 31       | 1       | 2   | 3     | 4     |   |
|   | 2    | 5      | 6        | 7        | 8       | 9   | 10    | 11    |   |
|   | Aujo | ourd'h | ui D.    | ate trav | ail 💌   |     | 31/12 | /2008 |   |
|   |      |        |          |          | OK      |     | Anr   | nuler | ) |

#### a) Accès : Etats / Déclaration de TVA / Liste des déclarations.

| 🛄 Déclarations de TVA 📃 🔤 💌                                                                                                    |
|----------------------------------------------------------------------------------------------------|
| Image: Créer     Image: Créer     Image: Créer <td< td=""></td<> |
| Saisissez le texte à rechercher 🔮 🕐 Comment rechercher une valeur ?                                                                                                    |
| Date de début déclaration Date de fin déclaration Validé Date validation Ecriture d'OD effectuée N° écriture liée Bro                                                                                                    |
| 01/11/2008 30/11/2008 🗹 07/09/2008 🗹 23 🕵                                                                                                    |
| b) Sálactionnar la déclaration concernée                                                                                                    |
| c) Cliquer sur le bouton Valider                                                                                                    |
| d) Confirmer par Qui « Le message de Validation »                                                                                                    |
| e) Répondre Qui au message                                                                                                    |
|                                                                                                    |
| Ciel Compta Evolution (7.1) - version enseignants                                                                                                    |
| Voulez-vous passer l'écriture d'OD ?                                                                                                    |
|                                                                                                    |
| f) Message :                                                                                                    |
| Ciel Compta Evolution (7.1) - version enseignants                                                                                                    |
| L'enregistrement de l'écriture de déclaration de TVA s'est correctement effectué.                                                                                                    |
| Ωκ                                                                                                    |
| - Cliquer sur Ok.                                                                                                    |
| - Le N° d'écriture concernée est affiché.                                                                                                    |
| Déclarations de TVA                                                                                                    |
| Créer Modifier Supprimer Etat Valider Transmettre                                                                                                    |
| Saisissez le texte à rechercher 🔽 🕐 Comment rechercher une valeur 9                                                                                                    |
| Date de début déclaration Date de fin déclaration Validé Date validation Ecriture d'OD effectuée Néstiture liée Bro                                                                                                    |
| 01/11/2008 30/11/2008 🖬 07/09/2008 🖬 23 😨                                                                                                    |

#### Imprimez la déclaration de TVA de décembre : 4.4.

a) Voir ci-dessus car elle a été imprimée au moment de la préparation.

## 5. Mission 5 :

## 5.1. Passez les écritures d'inventaire (annexe 7) au brouillard (journal d'opérations diverses) :

a) Accès : Saisies / Saisie standard.

- b) Les recommandations dans l'écran de saisie :
- Cocher Libellé = Intitulé du compte.
- Cocher Calcul automatique.
- c) Faire une saisie par type d'écritures.
- Dans Enregistrer, vérifier que Brouillard est coché.
- Cliquer sur le bouton Enregistrer.

| ptions : 🧿 <u>L</u> ibellé              | e = intitulé co                | I Compta Evolution (7.1) - versi | on enseignants                                                                                                    |           |                       |                 |                        |
|-----------------------------------------|--------------------------------|----------------------------------|----------------------------------------------------------------------------------------------------|-----------|-----------------------|-----------------|------------------------|
| umal : OD                               |                                | Le compte "281830" n'existe      | pas. Voulez-vous le créer ?                                                                                                    |           |                       | N° de           | e pièce : INV          |
| belle : Dotations                       | \$ 2008                        |                                  |                                                                                                    | -         |                       |                 |                        |
| ne : <u>S</u> olde                      | Contrep                        |                                  | Oui Non                                                                                                    | 1         |                       |                 |                        |
|                                         |                                |                                  |                                                                                                    | nt crédit | Code mode de paiement | Date d'échéance | Référence pointage/let |
| N° de comp                              | ote 🔰 🕒                        |                                  | and the second second sec |           |                       |                 |                        |
| N° de comp<br>681100                    | ote Landon<br>Dotat. aux       | amort, des immob, corpo          | 6 200,00                                                                                                    |           |                       |                 |                        |
| N* de com<br>681100<br>281300           | ote Dotat. aux<br>Constructio  | amort. des immob. corpo<br>ons   | 6 200,00<br>3 600,00                                                                                                    |           |                       |                 |                        |
| N° de com<br>681100<br>281300<br>281830 | ote Dotat. aux<br>Construction | amort. des immob. corpo          | 6 200,00<br>3 600,00<br>705,60                                                                                                    |           |                       |                 |                        |

| <b>B</b> | Saisie standard *                  |                                              |                                 |                |                       |                 | - 0 🔀                                 |
|----------|------------------------------------|----------------------------------------------|---------------------------------|----------------|-----------------------|-----------------|---------------------------------------|
| Op       | itions : () <u>L</u> ibellé = inti | tulé compte 🔘 Libellé libre 🛛 💿 Calcul au    | tomatique 🔘 C <u>a</u> lcul man | uel            |                       |                 |                                       |
| Jou      | ımal: OD                           | Date : 31/12/2008 🗈 👻                        |                                 |                |                       | N° de           | pièce : INV                           |
| Lit      | pellé : Dotations 2008             |                                              |                                 |                |                       |                 |                                       |
| Ligi     | ne: <u>S</u> olde C                | ontrepartie I <u>n</u> sérer <u>E</u> ffacer | Dupliguer                       |                |                       |                 |                                       |
|          | N° de compte                       | Libellé                                      | Montant débit                   | Montant crédit | Code mode de paiement | Date d'échéance | Référence pointage/let. 🔂             |
| 1        | 681100                             | Dotat. aux amort. des immob. corpo           | 6 200,00                        |                |                       |                 |                                       |
| 2        | 281300                             | Constructions                                |                                 | 3 600,00       |                       |                 | ä                                     |
| 3        | 281830                             | Autres immobilisations 1                     |                                 | 1 000,00       |                       |                 |                                       |
| 4        | 281840                             | Autres immobilisations 2                     |                                 | 1 600,00       |                       |                 | · · · · · · · · · · · · · · · · · · · |
| 5        |                                    |                                              |                                 |                |                       |                 |                                       |

## 5.2. Afin de rendre plus clairs les comptes de tiers, on vous demande de lettrer manuellement les comptes :

| 401000 | 401007 | 411000 |
|--------|--------|--------|
| 401001 | 401008 | 411001 |
| 401002 | 401009 | 411002 |
| 401003 | 404000 | 411003 |

## 5.2.1. Lettrage Manuel :

a) Accès : Traitements / Lettrage manuel.

| Compte : 401000                                 | 🕨 Fou                                       | urnisseurs divers                             | Solde                           | 270,17 Crédit  |
|-------------------------------------------------|---------------------------------------------|-----------------------------------------------|---------------------------------|----------------|
| Date du : 01/0 /2008<br>Lettrage : 🕐 Les ettrée | s 💿 Les non-lettr                           | 12/2008 🗈 🛛 Inclure les écr<br>ées 💿 Les deux | itures en : 🔽 <u>B</u> rouillan | d 🔲 Simulation |
| Lettrage en cours : Lett                        | re l                                        | Débit Crédit                                  | Ec                              | art            |
| Lettrer Delettr                                 | er Auto                                     | Par Solde                                     | Rafraîchir (F5)                 |                |
| 🔍 🍸 Saisisse le t                               | exte à rechercher                           | 🔄 🥝 Comment recherche                         | er une valeur ?                 |                |
| Code lettr N° mot A Cod                         | edujo Date                                  | Libellé                                       | Montant débit                   | Montant crédit |
| 6 A                                             | 07/11/2008                                  | Fournisseurs divers                           |                                 | 145,15         |
|                                                 | 2 (2 () () () () () () () () () () () () () |                                               |                                 |                |

b) Saisir le numéro de compte.

| c) Cliquer sur le                                  | bouton Auto.                                                                             |
|----------------------------------------------------|------------------------------------------------------------------------------------------|
| Lettrage automatique<br>par montant ou référence ? |                                                                                          |
| Montant     Neterice                               | automatique par :                                                                        |
| Dans le cas du "Montant", il<br>niveaux souhaités. | est possible de définir le nombre de<br><u>Précédent</u> <u>Continuer</u> <u>Annuler</u> |
| d) Cliquer sur le                                  | bouton Continuer                                                                         |
| Lettrage automatique                               |                                                                                          |
| Lettrage automatique<br>par montant                |                                                                                          |
| Choisissez le nombre de niveaux so                 | ouhaité :                                                                                |
| Niveau : 1                                         | ▼ ▼ Réf. prioritaire                                                                     |
| Attention : le temps de tra                        | itement est exponentiel au niveau choisi.                                                |
|                                                    |                                                                                          |

- e) Cliquer sur le bouton Ok.
- f) Confirmer l'exécution du lettrage.

#### g) Cliquer sur le bouton Lettrer.

| Compte    | 401000     |                 | <ul> <li>Image: Four</li> </ul> | nisseurs divers          | Solde 3                          | 270,17 Crédit  |
|-----------|------------|-----------------|---------------------------------|--------------------------|----------------------------------|----------------|
| Date du   | : 01/01/   | /2008 🖪 🔹       | u 31/12                         | 2/2008 🗈 Inclure les éci | itures en : 🔽 <u>B</u> rouillarc | I 🔲 Simulation |
| Lettrage  | en cours   | Lettre          | AAA D                           | ébit Crédit              | 270,17 Eca                       | nt -270,17     |
| Lettre    | a D        | élettrer        | Auto                            | ar Solde                 | Rafraîchir (F5)                  |                |
| Q 7       | Saisisse   | ez le texte à r | echercher                       | Comment recherch         | er une valeur ?                  |                |
| Code lett | r N° mol 🔺 | Code du jo      | Date                            | Libellé                  | Montant débit                    | Montant crédit |
| لترلتدلته | 6          | HA              | 07/11/2008                      | Fournisseurs divers      |                                  | 145,15         |
|           |            | 114             | 17/11/20000                     | Farming the              |                                  | 105.00         |

## - 29 / 37 -

- La date du lettrage est affichée à droite sur les écritures affichées.
- Faire un zoom.
- Fermer la fenêtre du lettrage.

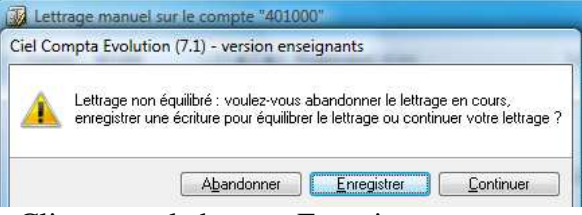

- Cliquer sur le bouton Enregistrer.
- Cliquer sur le bouton Abandonner pour ne pas boucler si le message réapparaît.

## 5.2.2. Lettrage Automatique :

a) Accès : Traitements / Lettrage automatique.

| Paramètres de l                   | ettrage             |                   |                    |
|-----------------------------------|---------------------|-------------------|--------------------|
| ettrage automatiqu                | e du : 01/01/2008   | 8 🗈 🔻 au          | 31/12/2008 🗈       |
| élection                          |                     |                   | 🔲 Mode dé          |
| Comptes                           |                     |                   |                    |
| <ul> <li>Tous les comp</li> </ul> | ites 🔘 Série de cor | mptes             |                    |
| C La classe :                     | Eanitaux 👻          | 1                 |                    |
|                                   |                     | l<br>Dev compto : |                    |
| O Da comple.                      | 144                 | jau compte .      |                    |
| De la racine :                    | )                   | à la racine :     | Ц                  |
|                                   |                     |                   |                    |
| Options                           |                     |                   |                    |
| Options<br>Par référence          | Par montant Niv     | veau: 1 💌         | 📝 Ref. prioritaire |
| Options<br>Par référence          | Par montant Ni      | veau: 1 💌         | 📝 Ref. prioritaire |

- Cliquer sur le bouton Tous.
- Cliquer sur le bouton Ok.
- Les écritures ou comptes non lettrables sont affichés.
- Un message indique combien d'écriture ont été lettrées.

- 5.3. Visualisez à l'écran l'ensemble des brouillards pour le mois de décembre. Vérifiez votre travail. Réalisez la clôture générale du mois de décembre :
  - 5.3.1.1. Visualiser l'ensemble des brouillards :

| Saisie des valeurs<br>Brouillard             |                            |
|----------------------------------------------|----------------------------|
| Période                                      | ~                          |
| )u <mark>01/11/2008 ⊡</mark> <b>→</b> au 31, | /12/2008 🚹                 |
| Journaux                                     |                            |
| 🧿 Tous les journaux                          |                            |
| 🖱 Le journal : [AN - A-nouveaux              | *                          |
| Mouvements                                   |                            |
| Tous les mouvements                          |                            |
| ) Mouvements du :                            |                            |
|                                              |                            |
| Options                                      |                            |
| 📃 Inclure les écritures en simulation        | 📝 Saut de page par journal |
|                                              |                            |
| Salar ta ta ta ta ta ta ta ta ta ta ta ta ta | a a musical sa Sina a s    |
| le statut 'Simulation' sont prises           | en compte.                 |
|                                              | 14                         |

- 5.3.1.2. Valider tous les brouillards :
- a) Accès : Traitements / Validation brouillard...

| Validation du bro<br>Paramètres de va | uillard<br>Iidation |                |           |             |      |
|---------------------------------------|---------------------|----------------|-----------|-------------|------|
| La validation du                      | u brouillard        | est une        | opération | irréversibl | e    |
| Validation du : 01/0                  | 1/2008              | <b>\ ↓</b>   6 | au 31/    | 12/2008     | ß    |
| Critères                              |                     |                |           |             |      |
| 🗐 Journal                             | AN - A-no           | uveaux         | <u>}</u>  |             |      |
| 📶 Mouvements du :                     |                     |                | au        |             |      |
| lnclure les écriture                  | s en simulal        | tion           |           |             |      |
| 🕵 Validation du bro                   | ouillard entr       | e le 01/I      | 01/2008 ( | et le 31/12 | 2/20 |
|                                       |                     |                |           |             |      |

b) Choix de la période.

c) Cliquer sur le bouton Valider.

#### d) Suivre les étapes.

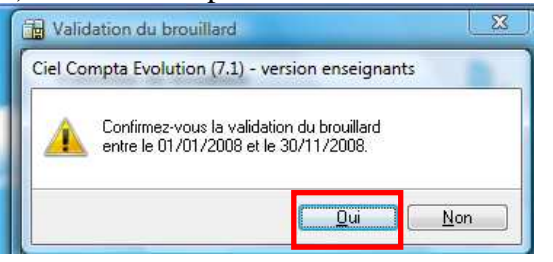

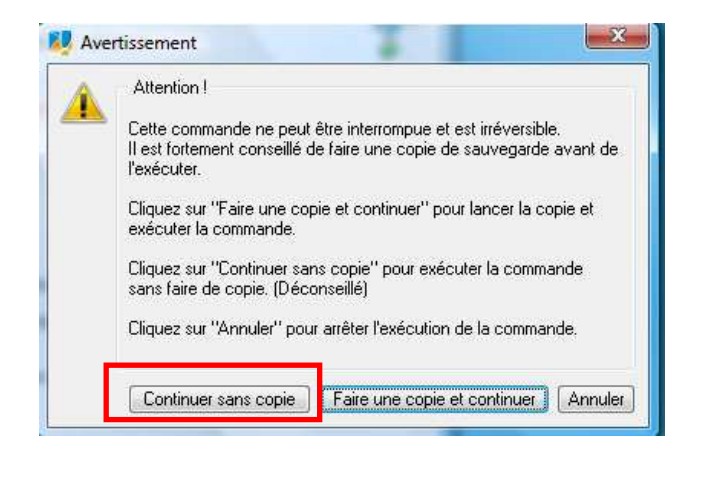

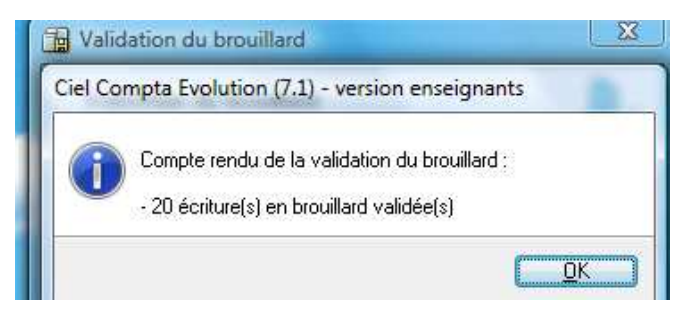

## 5.4. Imprimez l'échéancier des clients et fournisseurs :

## 5.5. Echéancier Clients :

a) Accès : Etats / Echéancier.b) Cliquer sur le bouton Aperçu.

| P Echéancier                                                                                                |
|----------------------------------------------------------------------------------------------------|
| Saisie des valeurs<br>Echéancier                                                                            |
| Période d'échéance Du 01/01/2008 D au 31/12/2009 D Comptes © Tiers: V Clients C Le compte: Tous les comptes |
| Options<br>Débit/Crédit     Débit     Crédit                                                                |
| Ecritures           Ecritures           Ecritures en brouillard                                             |
| Seules les écritures non lettrées et avec une date d'échéance sont<br>prises en compte.                     |
| Précédent Annuler                                                                                           |

- 32 / 37 -

c) Cliquer sur le bouton Imprimer tout.

## 5.6. Echéancier Fournisseurs :

a) Accès : Etats / Echéancier.

b) Cliquer sur le bouton Aperçu.

| Saisie des valeurs       |                                          |
|--------------------------|------------------------------------------|
| Echéancier               |                                          |
| Période d'échéance       | 1                                        |
| Du 01/01/2008 🛐 ✔ au     | 31/12/2009 🖻                             |
| Comptes                  |                                          |
| Iters: ☐Clients          | Fournisseurs 📃 Autres tiers              |
| O Le compte :            |                                          |
| Tous les comptes         |                                          |
| Options                  |                                          |
| Débit/Crédit () Débit    | : O Urêdit                               |
| Ecritures                |                                          |
| Ecritures en brouillard  | Ecritures en simulation                  |
|                          |                                          |
| Seules les écritures nor | n lettrées et avec une date d'échéance s |
| prises en compte.        |                                          |
|                          |                                          |
|                          |                                          |

c) Cliquer sur le bouton Imprimer tout.

5.7. Après vérification de l'expert comptable, l'écriture du stock final des ordinateurs est fausse, le montant réel en stock au 31/12 n'est pas 8 250 € mais de 9 575 €. Corrigez votre erreur au journal d'OD.Validez vos corrections.

### 5.7.1. Contrepassation :

- a) Accès : Traitements / Contrepassation.
- b) Rechercher l'écriture dont le Libellé est Ordinateurs et Montant = 8250 € tout en bas.

| c) | Cliquer | sur ] | le | bouton | Contrepa | usser.                                                                                                    |
|----|---------|-------|----|--------|----------|----------------------------------------------------------------------------------------------------|
| _  |         |       |    |        |          | the second second second second second second second second second second second second second second second se |

| Date :                   | 31/12/2008 🖻 👻                           |
|--------------------------|------------------------------------------|
| Journal :                | OD Opérations Diverses                   |
| Libellé :                | Contrepassation du Mvt n° 42             |
| Mode de c<br>Vivoir l'éc | ontrepassation :                         |
| nregistrer               | · 💿 Brouillard 🦱 Validation 🦱 Simulation |

d) Cliquer sur le bouton Ok.

| our<br>Libe | nal : OD<br>ellé : Contrepas | Date            | 31/12/2008       |                              | N* de                      | pièce : NV        | L |
|-------------|------------------------------|-----------------|------------------|------------------------------|----------------------------|-------------------|---|
| ign         | e : <u>S</u> olde            | Contrepartie    | l <u>n</u> sérer | Effacer Dupliguer            | N. Control of States of St | 150 10 00 North A |   |
| _           | Date                         | Numéro de pièce | N° de compte     | Libellé                      | Montant débit              | Montant crédit    |   |
|             | 31/12/2008                   | INV             | 370001           | Contrepassation du Mvt n* 42 | -                          | 5 369,00          | 2 |
|             | 31/12/2008                   | INV             | 370002           | Contrepassation du Mvt n° 42 |                            | 850,00            |   |
| 8           | 31/12/2008                   | INV             | 370003           | Contrepassation du Mvt n° 42 |                            | 8 250,00          |   |
| 8           | 31/12/2008                   | INV             | 370004           | Contrepassation du Mvt n° 42 |                            | 3 954,00          |   |
|             | 31/12/2008                   | INV             | 603700           | Contrepassation du Mvt n° 42 | 18 423,00                  |                   |   |
|             |                              |                 |                  |                              |                            |                   |   |
| 1           |                              |                 |                  |                              |                            |                   |   |
| 8           |                              |                 |                  |                              |                            |                   |   |
| 2           |                              |                 |                  |                              | 18 423.00                  | 18 423.00         |   |
| 1           | 770                          |                 | m                | 1                            | 1 Andrew Constant          |                   |   |

e) Cliquer sur le bouton Enregistrer.

## 5.7.2. Saisir la correction de l'écriture :

- a) Accès : Saisies / Saisie standard.
- b) Les recommandations dans l'écran de saisie :
- Cocher Libellé = Intitulé du compte.
- Cocher Calcul automatique.
- c) Faire une saisie par type d'écritures.

| urnal: OD               | Date: 31/12/2008 🗈 💌             |               |                |                       | N° de           | e pièce : INV          |
|-------------------------|----------------------------------|---------------|----------------|-----------------------|-----------------|------------------------|
| ibellé : Constatation 9 | 6F                               |               |                |                       |                 |                        |
| gne: <u>S</u> olde (    | Contrepartie Insérer Effacer     |               |                |                       |                 |                        |
| N° de compte            | Libellé                          | Montant débit | Montant crédit | Code mode de paiement | Date d'échéance | Référence pointage/let |
| 370001                  | Pièces                           | 5 369,00      |                |                       |                 |                        |
| 370002                  | Périphériques                    | 850,00        |                |                       |                 |                        |
| 370003                  | Ordinateurs                      | 9 575,00      |                |                       |                 |                        |
| 370004                  | Logiciels                        | 3 954,00      |                |                       |                 |                        |
| 603700                  | Variation stocks de marchandises |               | 19 748,00      |                       |                 |                        |
| i                       |                                  |               |                |                       |                 |                        |
|                         |                                  |               |                |                       |                 |                        |
|                         |                                  |               |                |                       |                 |                        |
|                         |                                  |               |                |                       |                 |                        |
| D                       |                                  |               |                |                       |                 |                        |
| 1                       |                                  |               |                |                       |                 |                        |
| 2                       |                                  |               |                |                       |                 |                        |
| 3                       |                                  |               |                |                       |                 |                        |
| 4                       |                                  |               |                |                       |                 |                        |
| 5                       |                                  |               |                |                       | 21              |                        |
| 6                       |                                  |               |                |                       |                 |                        |
| 7                       |                                  |               |                |                       |                 |                        |
| 8                       |                                  |               |                |                       |                 |                        |
| 9                       | -                                |               |                |                       |                 |                        |
| 0                       |                                  |               |                |                       |                 |                        |
| 1                       |                                  |               |                |                       |                 |                        |
| 2                       | 1                                | 10.710.00     | 10.740.00      |                       |                 |                        |
| 1000                    |                                  | 19 /48,00     | 19 /48,00      | 1                     | 1               |                        |
| 7.590                   |                                  |               |                |                       |                 | ,                      |

- Dans Enregistrer, vérifier que Brouillard est coché.

- Cliquer sur le bouton Enregistrer.

### 5.7.3. Valider tous les brouillards :

a) Accès : Traitements / Validation brouillard...

| Paramètres de va       | alidation                            |          |
|------------------------|--------------------------------------|----------|
| La validation d        | u brouillard est une opération irrév | ersible  |
| Validation du : 01/0   | 01/2008 🗈 💌 au 31/12/2               | 2008 🗈   |
| Critères               |                                      |          |
| 🕅 Journal              | AN - A-nouveaux                      |          |
| 🕅 Mouvements du :      | au                                   |          |
| 🕅 Inclure les écriture | s en simulation                      |          |
| 🕵 Validation du br     | ouillard entre le 01/01/2008 et le   | 31/12/20 |
|                        |                                      |          |

- b) Choix de la période.
- c) Cliquer sur le bouton Valider.
- d) Suivre les étapes.

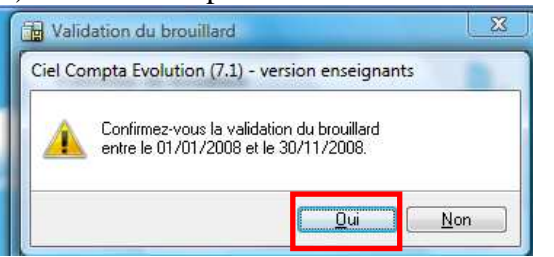

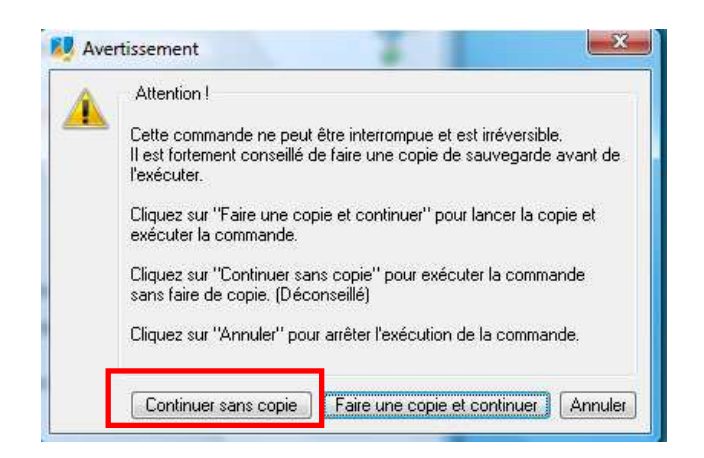

## 5.8. Imprimez les journaux de décembre :

a) Accès : Etats / Journaux.

| lournaux         |                                                               |          |
|------------------|---------------------------------------------------------------|----------|
|                  |                                                               | ^        |
| ounidux ia       | pides                                                         |          |
|                  |                                                               | ÷        |
| 2 (1)            | 4                                                             | <u>۲</u> |
| ommentaire       | e: Journaux                                                   |          |
| Famille : Io     | urnaux                                                        |          |
| Type : Colo      | inne                                                          | <u> </u> |
| Edition des      | journaux :                                                    | 1        |
| Plusieurs p<br>- | ossibilités de sélection :<br>La période à prendre en compte, | ÷        |
| 🚺 Cliquez        | sur la sortie désirée                                         |          |
| Cilquez          |                                                               |          |
|                  | iante 🚺 🦉 Aperçu                                              |          |

| Editic | on des journaux du : 01/01/2008 🗈 👻 au | 31/12/2008 |
|--------|----------------------------------------|------------|
| Jou    | A-nouveaux                             |            |
| V      | Banque                                 | í          |
|        | Journal de caisse                      |            |
| V      | Achats                                 |            |
|        | Opérations Diverses                    |            |
| V      | Journal des salaires                   |            |
| 1      | III                                    |            |

Cliquer sur le bouton Ok.b) Cliquer sur le bouton Imprimer tout.

## 6. Mission 11 : (liée à DREAM INFO 3).

Mettez à jour la comptabilité : pour cela importer les écritures si cela n'a pas déjà été fait. Réalisez la clôture de l'ensemble des journaux de l'entreprise.

## 6.1. Imprimez le journal des salaires :

## 6.2. Visualisez à l'écran le grand livre global, la balance, le compte de résultat et le bilan :

- 6.3. Imprimez la situation de trésorerie : c'est à dire les comptes 530000, 512005 :
- 6.4. Imprimez le grand livre clients et fournisseurs avec écritures lettrées, le compte de résultat et le bilan :